BA01225C/07/TR/01.13 71220441

Geçerliliğin başladığı yazılım versiyonu: Softwareversion 01.04.00 Products

# Çalıştırma Talimatları **Liquiline CM442R/CM444R/CM448R**

Kabin kurulumu için üniversal dört telli çok kanallı kontrol cihazı Devreye Alma

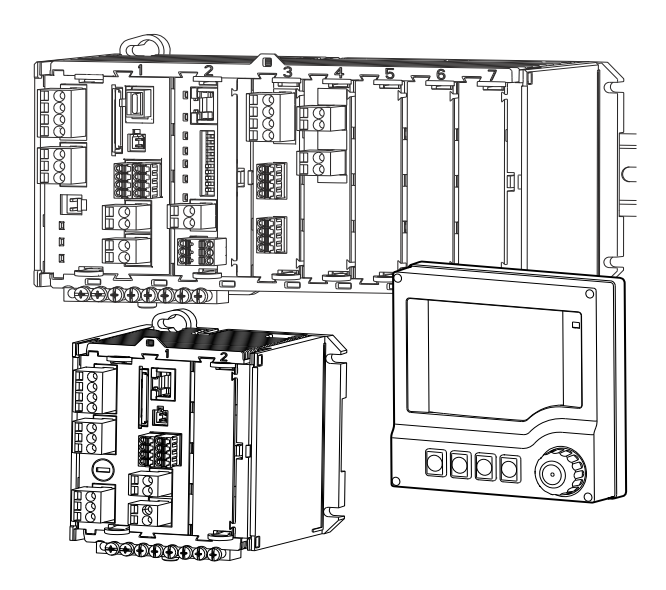

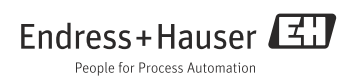

# İçindekiler

| <b>1</b><br>1.1<br>1.2<br>1.3               | Doküman bilgileri4İkazlar4Kullanılan semboller4Dokümantasyon5                                                                                                    |
|---------------------------------------------|----------------------------------------------------------------------------------------------------|
| <b>2</b><br>2.1<br>2.2<br>2.3<br>2.4<br>2.5 | Temel güvenlik talimatları 6           Personel için gereklilikler         6           Kullanım amacı         6           İş güvenliği         7           Çalıştırma güvenliği         7           Ürün güvenliği         7 |
| 3                                           | Cihaz açıklaması8                                                                                                    |
| 3.1<br>3.2                                  | Genel bakış                                                                                                    |
| 4                                           | Teslimatın kabul edilmesi ve                                                                                                    |
|                                             | ürün tanımlama11                                                                                                    |
| 4.1                                         | Teslimatın kabul edilmesi 11                                                                                                    |
| 4.2                                         | Ürün tanımlaması 11                                                                                                    |
| 4.3                                         | Teslimat kapsamı 12                                                                                                    |
| 4.4                                         | Sertifikalar ve onaylar 12                                                                                                    |
| 5                                           | Montaj                                                                                                    |
| 5.1                                         | Montaj koşulları 13                                                                                                    |
| 5.2                                         | Ölçüm cihazının monte edilmesi 16                                                                                                    |
| 5.3                                         | Montaj sonrası kontrolü 19                                                                                                    |
| 6                                           | Elektrik bağlantısı 20                                                                                                    |
| 6.1                                         | Bağlantı koşulları 20                                                                                                    |
| 6.2                                         | Ölçüm cihazının bağlanması 23                                                                                                    |
| 6.3                                         | Sensörlerin bağlanması 26                                                                                                    |
| 6.4                                         | Ek girişlerin, çıkışların veya rölelerin                                                                                                    |
|                                             | bağlanması 29                                                                                                    |
| 6.5                                         | Dijital iletişimin kurulması                                                                                                    |
| 6.6                                         | Donanım ayarları                                                                                                    |
| b./                                         | Koruma sinifinin garanti edilmesi 39                                                                                                    |
| b.8                                         | Bagianti sonrasi kontrolu                                                                                                    |

| 7    | Çalışma seçenekleri 40                    |
|------|-------------------------------------------|
| 7.1  | Genel bakış 40                            |
| 7.2  | Yerel ekran aracılığıyla çalışma menüsüne |
|      | erişim                                    |
| 7.3  | Konfigürasyon seçenekleri                 |
| 8    | Devreye Alma45                            |
| 8.1  | Fonksivon kontrolü                        |
| 8.2  | Ünitenin acılması                         |
| 8.3  | Temel kurulum                             |
| 8.4  | Ekran                                     |
|      |                                           |
| 9    | Teknik bilgi 51                           |
| 9.1  | Giriş                                     |
| 9.2  | Dijital girişler, pasif                   |
| 9.3  | Akım girişi, pasif 52                     |
| 9.4  | Çıkış                                     |
| 9.5  | Dijital çıkışlar, pasif 54                |
| 9.6  | Akım çıkışları, aktif 55                  |
| 9.7  | Röle çıkışları 55                         |
| 9.8  | Protokole özel datalar 57                 |
| 9.9  | Güç beslemesi 59                          |
| 9.10 | Performans özellikleri 60                 |
| 9.11 | Çevre koşulları 61                        |
| 9.12 | Mekanik yapı 63                           |
|      | Dizin                                     |

# 1 Doküman bilgileri

## 1.1 İkazlar

İkazların yapısı, ikaz sözcükleri ve renk kodlaması, ANSI Z535.6 standartlarına ("Ürün kılavuzlarındaki ürün güvenlik bilgisi, talimatlar ve diğer ikincil malzemeler") uygundur.

| Güvenlik sembolünün yapısı                                                                                              | Anlamı                                                                                                    |
|----------------------------------------------------------------------------------------------------|----------------------------------------------------------------------------------------------------|
| ▲ TEHLİKE<br>Nedenler (/sonuçlar)<br>Göz ardı edilmesi durumunda<br>ortaya çıkabilecek sonuçlar<br>► Önleyici tedbirler | Bu sembol, size tehlikeli bir durum olduğunu haber verir.<br>Bu durumun giderilememesi, ciddi veya ölümcül yaralanma<br>ile <b>sonuçlanacaktır</b> . |
| ▲ UYARI<br>Nedenler (/sonuçlar)<br>Göz ardı edilmesi durumunda<br>ortaya çıkabilecek sonuçlar<br>► Önleyici tedbirler   | Bu sembol, size tehlikeli bir durum olduğunu haber verir.<br>Bu durumun giderilememesi, ciddi veya ölümcül yaralanma<br>ile <b>sonuçlanabilir</b> .  |
| ▲ DİKKAT<br>Nedenler (/sonuçlar)<br>Göz ardı edilmesi durumunda<br>ortaya çıkabilecek sonuçlar<br>► Önleyici tedbirler  | Bu sembol, size tehlikeli bir durum olduğunu haber verir.<br>Bu durumun giderilememesi, orta derecede veya önemsiz<br>yaralanma ile sonuçlanabilir.  |
| DUYURU<br>Neden/durum<br>Göz ardı edilmesi durumunda<br>ortaya çıkabilecek sonuçlar<br>İşlem/not                        | Bu sembol, ekipmana veya mala zarar verebilecek bir durum<br>olduğunu haber verir.                                                                   |

### 1.2 Kullanılan semboller

- 🚹 🛛 Ek bilgiler, ipuçları
- Zin verilen veya tavsiye edilen
- Żin verilmeyen veya tavsiye edilmeyen

### 1.3 Dokümantasyon

Çalıştırma Talimatları, birden fazla kısma ayrılmıştır:

#### Devreye Alma (BA01225C)

- İlk devreye alma sırasında sadece bir defa gerçekleştirmeniz gerekecek adımlar
- Menü açıklamaları
  - Genel ayarlar
  - Ekran/operasyon
- Teknik bilgi

#### **Operasyon ve ayarlar (BA00450C)**

- Kişisel giriş ayarları
  - Sensöre özgü ayarlar
  - Kalibrasyon ayarları
  - Sensöre bağlı hata teşhis ayarları
- Opsiyonel çıkışların konfigürasyonu
  - Akım çıkışları
  - Alarm röleleri
  - Röleler
- İlave fonksiyonlar
  - Limit svici
  - Kontrolör
  - Temizlik programları
- Data yönetimi

#### Kalibrasyon (BA00451C)

- Kalibrasyon menüleri
- Örnekler

#### Bakım ve teşhis (BA01227C)

- Bakım
- Arıza giderme ve hata teşhis
  - Hata teşhis menüsü
  - Arıza giderme talimatları (arıza bulma ve giderme)
  - Prosese bağlı hatalar
- Aksesuarlar ve yedek parçalar

#### HART iletişimi (BA00486C)

- HART için montaj talimatları ve yerinde ayarlar
- HART sürücüsü açıklaması
- Mevcut tüm dillerde Çalıştırma Talimatları verilen CD-ROM'da bulunabilir.

#### 2 Temel güvenlik talimatları

#### 2.1 Personel için gereklilikler

- Ölçüm sisteminin montajı, devreye alınması, çalıştırılması ve bakımı sadece, eğitimli teknik personel tarafından gerçekleştirilmelidir.
- Teknik personele, cihazin sahibi tarafından işlemlerin geçekleştirilmesi için izin verilmiş olması gerekir.
- Elektrik bağlantısı sadece bir elektrik teknisyeni tarafından kurulabilir.
- Teknik personelin bu Calıstırma Talimatları'nı okuması ve anlaması ve icinde bulunan talimatları izlemesi gerekir.
- Ölçüm noktasındaki arızalar sadece yetkili ve tam olarak eğitim görmüş personel tarafından düzeltilebilir.

F Ekli Çalıştırma Talimatları'nda açıklanmayan onarımlar sadece doğrudan üretici veya Servis Birimi tarafından gerceklestirilebilir.

#### 2.2 Kullanım amacı

#### 2.2.1Tehlikeli olmayan ortam

Liquiline CM44xR ex olmayan alanlarda memosens teknolojili dijital sensörlerin bağlanması için kullanılan çok kanallı bir kontrolördür.

Cihaz, aşağıdaki uygulamalarda kullanılmak üzere tasarlanmıştır:

- Gıda ve içecek
- İlaç
- Su ve atik su
- Kimva endüstrisi

#### 2.2.2 Amacına uygun olmayan kullanım ve yanlış kullanım

### DUYURU

#### Muhafaza içerisine yerleştirilen cisimler

Kısa devre yeya yangına neden olabilir. Bağımsız kabin parçalarında yeya tüm ölçüm ünitesinde arıza mümkündür.

- Alet, kablo, kağıt, yiyecek, sıvı kapları veya benzeri hiçbir cismi muhafaza üzerine koymayın.
- Yangın güvenliği (sigara) ve yiyecek taşınması (içecek) konusunda tedarikçinin teknik özelliklerine her zaman uyun.

Cihazın belirtilen alanlar dışında bir amaçla kullanılması durumunda bu, kişilerin ve tüm ölçüm sisteminin güvenliği için bir tehdit oluşturur ve bu nedenle bu tür kullanıma izin verilmez. Üretici, hatalı veya uygun olmayan bir kullanım nedeni ile ortaya çıkan zararlardan dolayı sorumluluk kabul etmez.

#### 2.2.3 Kurulum ortamı

Cihaz ve beraberindeki güç üniteleri 24 V AC, 24 V DC veya 100 ile 230 V AC arasında çalıştırılabilir IP20 sınıflandırmasına göre çarpma koruması sağlar. Komponentler Kirlilik Derecesi 2'ye göre tasarlanmıştır. Komponentler üzerinde yoğuşma meydana gelmemelidir. Bu nedenle, komponentler uygun bir koruyucu muhafaza içerisinde olacak şekilde takılmalıdır. Kılavuz içerisinde belirlenen ortam koşullarına uyum zorunludur.

## 2.3 İş güvenliği

Kullanıcı olarak aşağıdaki güvenlik düzenlemelerine dikkat etmeniz gerekir:

- Montaj talimatlari
- Yerel standartlar ve düzenlemeler

#### Elektromanyetik uyumluluk

Bu cihaz elektromanyetik uyumluluk açısından, endüstriyel cihazlar için uygulanabilir Avrupa standartları ile uyumlu olacak şekilde test edilmiştir.

Belirtilen elektromanyetik uyumluluk sadece,

bu Çalıştırma Talimatları'ndaki talimatlara uygun şekilde bağlanmış bir cihaza uygulanır.

### 2.4 Çalıştırma güvenliği

- Tüm ölçüm noktasını devreye alma işleminden önce tüm bağlantıların doğru olduğunu kontrol edin. Elektrik kablolarının ve hortum bağlantılarının zarar görmediğinden emin olun.
- Zarar görmüş ürünleri kullanmayın. Bunları yanlışlıkla kullanıma karşı önlem alın. Zarar görmüş ürünü, hasarlı olarak etiketleyin ve tanımlayın.
- Arızaların giderilememesi durumunda ürünleri kullanımdan kaldırın ve yanlışlıkla kullanıma karşı önlem alın.

### A DİKKAT

#### Temizlik sistemi kalibrasyon veya bakım aktiviteleri sırasında kapatılmaz

Madde veya temizlik malzemesi nedeniyle yaralanma riski

- Bir temizlik sistemi bağlı ise, ölçüm ortamından sensörü çıkartmadan önce sistemi kapatın.
- Temizlik fonksiyonunu test etmek istediğiniz için temizlik sistemini kapatamıyorsanız, koruyucu giysiler, gözlükler ve eldivenler giyin veya gerekli önlemleri alın.

## 2.5 Ürün güvenliği

Transmiter, üst düzeyde güvenlik gereksinimlerini karşılayacak şekilde tasarlanmış, test edilmiş ve çalıştırma güvenliği sağlanarak üretimi tamamlanmıştır.

Uygulanabilir düzenlemeler ve Avrupa standartları göz önüne alınmıştır.

#### 3 Cihaz açıklaması

#### 3.1 Genel bakış

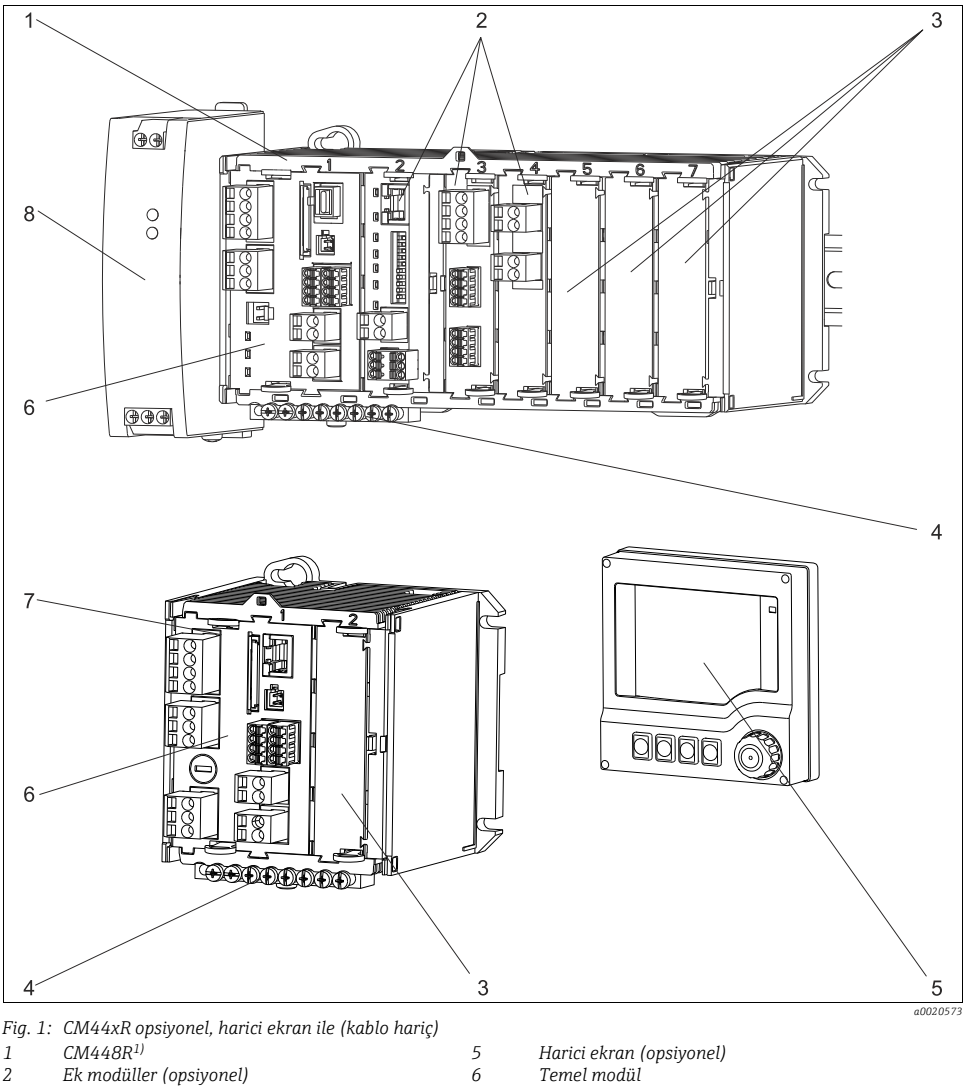

- 3 Çarpma koruması, model modül
- 4 Terminal şeridi

CM442

7

8

- Harici güç ünitesi (sadece CM444R veya CM448R)
- 1) CM444R: aynı muhafaza, diğer uzatma modülleri

Temel modül

### 3.2 Cihaz mimarisi

#### 3.2.1 Yuva ve port atama

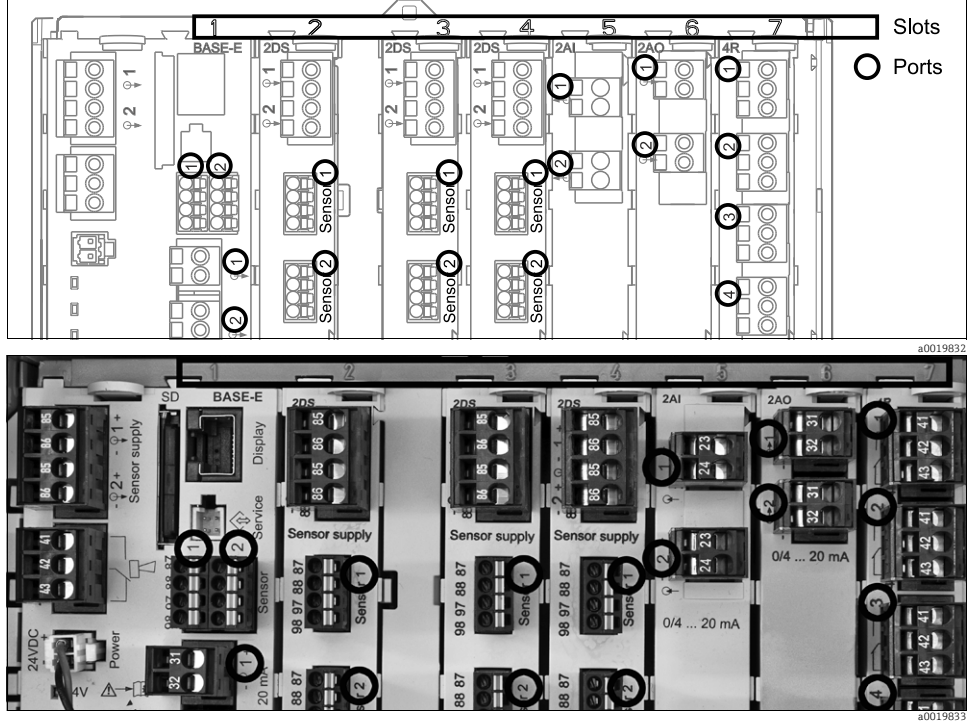

Fig. 2: Donanım modüllerinde yuva ve port atama

| Outlet 1        |            |              | OK     |
|-----------------|------------|--------------|--------|
| CH1: 1) pH GI   | ass AT     | C 6.95 pH    | Dert   |
| CH2: 1:2 TU/TS  | 3          | 500.0 g/l    | - Port |
| CH3: 5:1 SAC    |            | 500.0 1/m    | - 5101 |
| CH4: 5:2 Cond   | i AT       | (2.62 mS/cm  |        |
| CH5: 6:1 Chlori | ine        | 28.33 mg/l   |        |
| CH6: 6:2 Redox  | × <u>*</u> | 51 mV        |        |
| CH7: 7:1 Oxyg   | en (am     | 32.86 mg/l   |        |
| CH8: 7:2 Cond   | C AT       | (131.1 pS/ci | n      |
| MENU CAL        | DIAG       | HOLD         |        |

Fig. 3: Ekranda yuva ve port atama

 Girişler, ölçüm kanallarına yuvalar ve portlar için artan sırayla atanır. Yandaki örnek:

"CH1: 1:1 pH cam" anlamı:

- Kanal 1 (CH1) -> yuva 1 (temel modül) : Port 1 (giriş 1), pH cam sensörü
- Çıkışlar ve röleler fonksiyonlarına göre adlandırılır, örn. "Akım çıkışı" ve yuva ve port numaraları ile birlikte artan sırayla görüntülenir

#### 3.2.2 Terminal şeması

Benzersiz terminal adı aşağıdaki şekilde oluşturulur: Yuva no.: Port no. : Terminal

#### Örnek, röle NO kontağı:

Dijital sensörler için 4 girişi, 4 akım çıkışı ve 4 rölesi olan cihaz

- BASE-E temel modül (2 sensör girişi, 2 akım çıkışı içerir)
- 2DS modülü (2 sensör girişi)
- 2AO modülü (2 akım çıkışı)
- 4R modülü (4 röle)

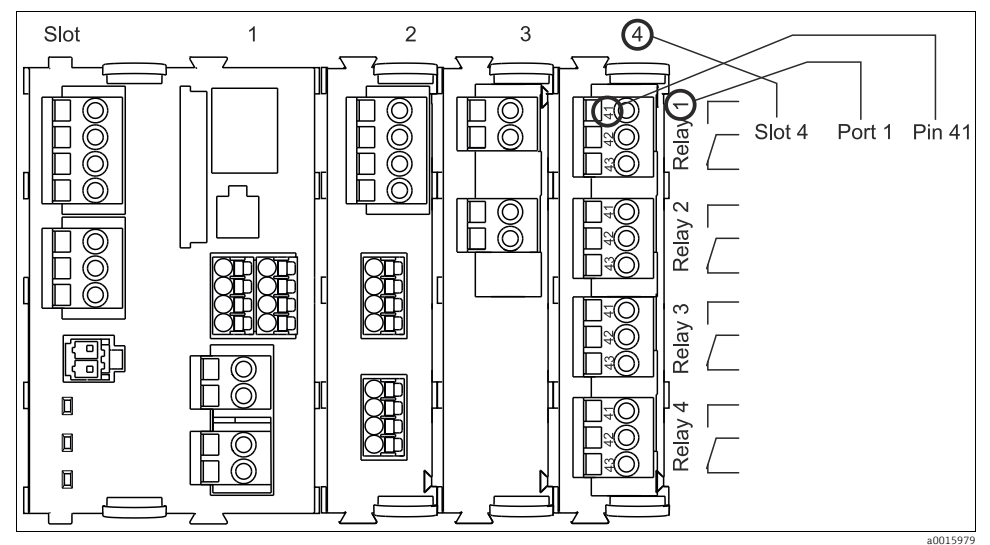

Fig. 4: Bir rölenin NO kontağı (terminal 41) örnek alınarak terminal şeması oluşturma

# 4 Teslimatın kabul edilmesi ve ürün tanımlama

### 4.1 Teslimatın kabul edilmesi

- 1. Paketin hasar görmemiş olduğundan emin olun.
  - 🕒 Pakette herhangi bir hasar olması durumunda tedarikçinizi bilgilendirin.

Tüm sorunlar çözümlenene kadar hasarlı paketi muhafaza edin.

- 2. Paketin içindekilerin hasar görmemiş olduğundan emin olun.
  - 🕒 Paketin içindekilerde herhangi bir hasar olması durumunda tedarikçinizi bilgilendirin.

Tüm sorunlar çözümlenene kadar hasar görmüş malzemeleri muhafaza edin.

- 3. Teslimatın eksiksiz olduğundan ve eksik parça olmadığından emin olun.
  - 🛏 Teslimat kapsamını, teslimat belgeleri ve siparişinizle karşılaştırarak kontrol edin.
- 4. Ürünü, saklama ve taşıma için darbe ve neme karşı tam olarak koruyacak şekilde paketleyin.
  - └ Optimum koruma, orijinal paket malzemeleri ile sağlanır.
  - İzin verilen ortam koşullarına dikkat edilmelidir (bkz. Teknik veriler).

Herhangi bir sorunuz olması durumunda tedarikçinizle veya yerel satış merkezi ile irtibata geçin.

### 4.2 Ürün tanımlaması

### 4.2.1 Ad plakası

Ad plakalarının bulunduğu yerler:

- DIN ray muhafazasının dış kısmında
- Kesici uç modülünün iç kısmında
- Paketin üzerinde (yapışkan etiket, portre formatı)
- Dış ekranın arka tarafında (takıldığında üstü kaplanır)

Ad plakası, cihazınızda aşağıdaki bilgileri verir:

- Üretici tanımlaması
- Sipariş kodu
- Genişletilmiş sipariş kodu
- Seri numarası
- Yazılım versiyonu
- Giriş ve çıkış değerleri
- Koruma sınıfı
- Çevre koşulları
- Aktivasyon kodları
- Güvenlik uyarıları ve ikazları

Ad plakasındaki dataları siparişiniz ile karşılaştırın.

#### 4.2.2 Ürünün tanımlanması

Cihazınızın sipariş kodu ve seri numarası, aşağıdaki yerlerde bulunabilir:

- Ad plakasının üzerinde
- Bu Çalıştırma Talimatları'nın ön sayfasında
- Teslimat kağıtlarında

### 4.3 Teslimat kapsamı

- 1 sipariş edilen versiyonda kontrolör
- 1 harici ekran (opsiyonel)
- 1 DIN ray güç ünitesi kablo dahil (sadece CM444R ve CM448R)
- DIN ray güç ünitesi için 1 Çalıştırma Talimatları yazılı kopyası
- 1 Çalıştırma Talimatları'na sahip CD
- 1 sipariş edilen dilde Çalıştırma Talimatları'nın "Devreye Alma" bölümünün basılı kopyası

Herhangi bir sorunuz olması durumunda tedarikçinizle veya yerel satış merkezi ile irtibata geçin.

### 4.4 Sertifikalar ve onaylar

#### 4.4.1 CE işareti: Uygunluk Beyanı

Bu beyanla üretici, ürünün 2004/108/EC Avrupa Direktifi ve 2006/95/EC Düşük Voltaj Direktifi düzenlemelerine uygun olduğunu garanti eder. Bu, Uygunluk Beyanı'nda listelenen standartların incelenmesi ile kanıtlanmıştır.

#### 4.4.2 cCSAus

Uygulama gönderildi.

Cihazınızın hangi versiyonda olduğunu öğrenmek içinad plakası üzerinde bulunan sipariş kodunu, aşağıdaki adreste arama ekranına girin: www.products.endress.com/order-ident

# 5 Montaj

### 5.1 Montaj koşulları

#### 5.1.1 DIN ray montajı

#### 🛦 DİKKAT

#### Güç ünitesi maksimum yükte çok sıcak duruma gelebilir

Yanma riski

- Çalışma sırasında güç ünitesine dokunmayın.
- Diğer cihazlara olan minimum mesafenin korunmasını sağlayın.
- Güç ünitesinin kapattıktan sonra, üzerinde çalışmaya başlamadan önce soğuyana kadar bekleyin.

#### A DİKKAT

#### Cihazda izin verilmeyen yoğuşma

Kullanıcının güvenliği tehlikededir

- Cihaz IP20 sınıflandırmasına göre çarpma koruması sağlar. Cihaz üzerinde yoğuşmaya izin verilmemelidir.
- Cihazı, örneğin uygun bir koruyucu muhafazanın içine yerleştirerek belirtilen ortam koşulları ile uyumlu hale getirin.

#### DUYURU

#### Kabinde hatalı montaj konumu, güvenlik mesafeleri dikkate alınmadı

Isı oluşumu nedeniyle olası hata, komşu cihazlar nedeniyle parazitlenme

- Cihazı doğrudan ısı kaynaklarının üzerine yerleştirmeyin. Belirtilen sıcaklık özelliklerine uyun.
- Komponentler, taşınımlı soğutma için tasarlanmıştır. Isi oluşumunu önleyin ve açıklıkların üzerinin (örneğin kablolar nedeniyle) kapalı olmadığından emin olun.
- ▶ Diğer cihazlara belirtilen mesafelerin korunmasını sağlayın.
- Cihazı, frekans dönüştürücülerden ve yüksek gerilimli aletlerden fiziksel olarak ayırın.
- Tavsiye edilen kurulum yönü: yatay. Belirtilen ortam koşulları ve özellikle de ortam sıcaklıkları yalnızca bu yönlendirme için geçerlidir.
- Dikey hizalama da yapılabilir. Ancak bunun için kurulum sırasında cihazı DIN ray üzerindeki konumunda tutacak ilave sabitleme kelepçelerine sahip olmanız gerekir.
- CM444R ve CM448R cihazlarda güç ünitesi için tavsiye edilen kurulum pozisyonu: cihazın soluna doğru.

#### Aşağıdaki asgari alan ihtiyacı sağlanmalıdır:

 Güç üniteleri ve kabin duvarı da dahil olmak üzere diğer cihazlar ile bağlantılı olan yan bölgelerdeki mesafeler:

En az 20 mm (0,79 inç)

 Cihazın derinliği dikkate alındığında (kabin kapısı veya orada kurulu olan diğer cihazlar ile bağlantılı olarak) cihazın üzerindeki ve altındaki mesafe: En az 50 mm (1,79 inç)

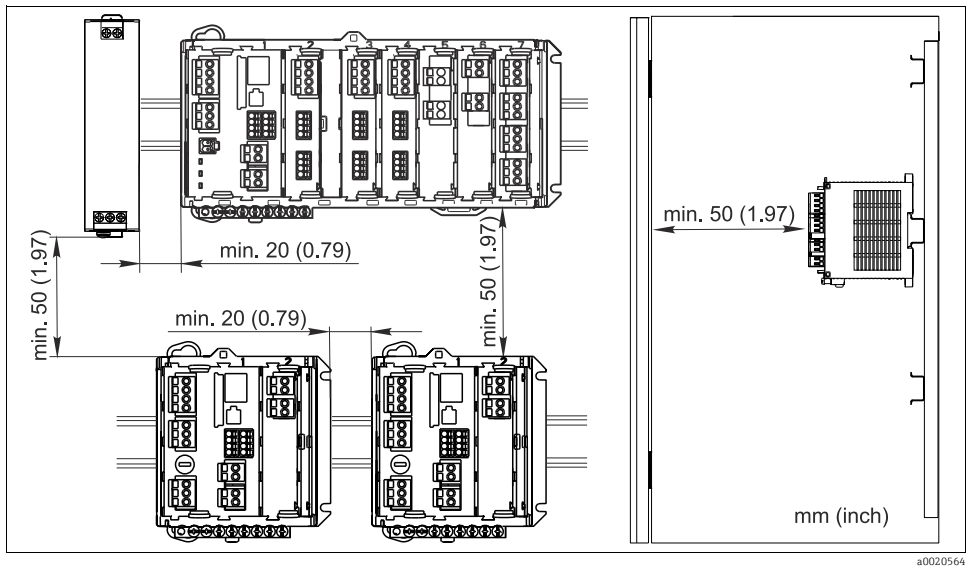

Fig. 5: Asgari yer ihtiyacı

#### 5.1.2 Kablo uzunluğu

| Güç ünitesi ve CM44xR arasında: | Maks. 1 m (3,3 ft) |
|---------------------------------|--------------------|
| Ekran kablosu:                  | Maks. 5 m (16 ft)  |

#### 5.1.3 Duvara montaj

Muhafazadaki kulaklar ve açık oluklu delikler ile

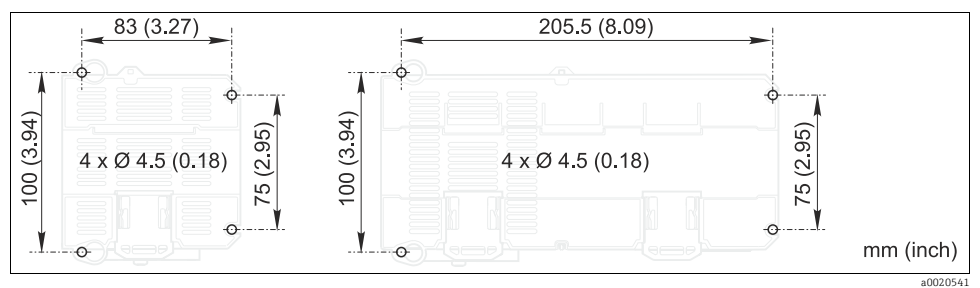

Fig. 6: Duvara montaj için delme düzeni

#### 5.1.4 Harici ekran

Montaj plakası aynı zamanda delme şablonu görevi de görür. Yandaki işaretler, sondaj deliklerinin yerini bulmanıza yardımcı olur.

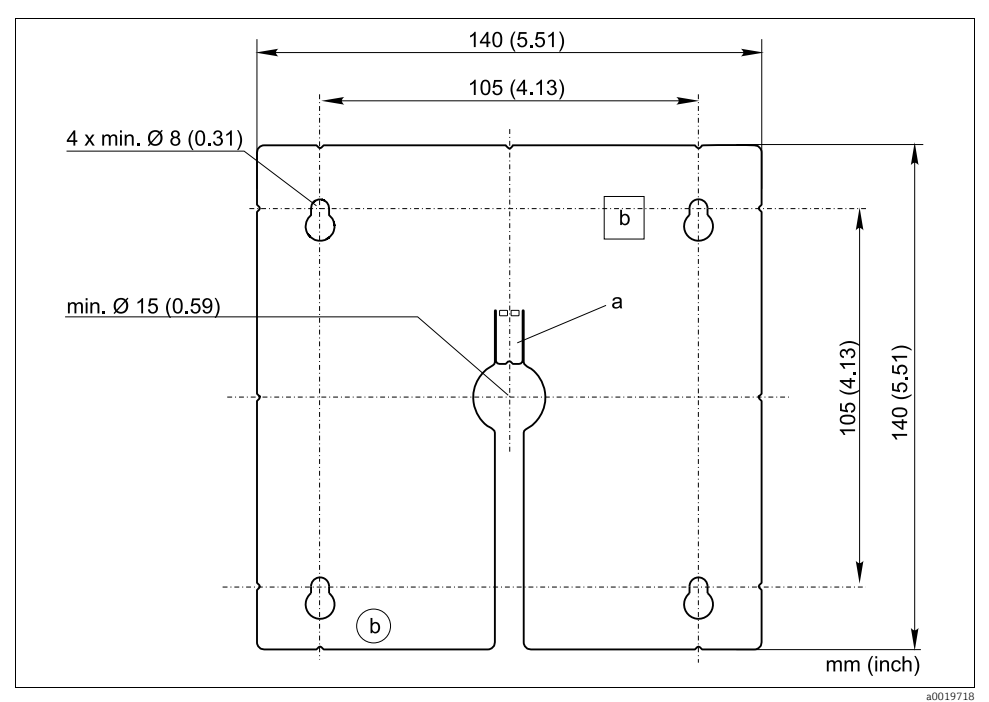

Fig. 7: Harici ekran montaj plakası

a Tutma klipsi

b Gizli oluk<sup>1</sup>ar ürün imalatı ile ilgilidir, kullanıcı için bir fonksiyonu yoktur

## 5.2 Ölçüm cihazının monte edilmesi

### 5.2.1 DIN ray montajı

Montaj işlemi tüm cihazlar için aynıdır. CM448R örnek olarak gösterilmiştir.

Cihaz teslim edildiğinde, DIN rayın emniyete alınması için kullanılan tutucu sürgüler "sıkılmış" durumdadır.

1. Tutucu sürgüleri aşağı doğru çekerek serbest bırakın.

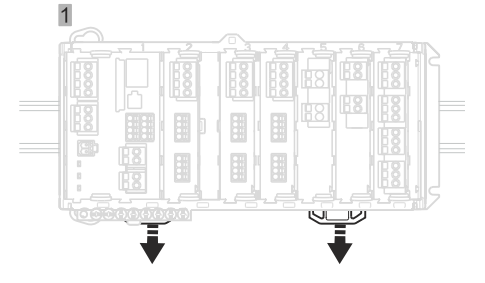

2. Cihazı, DIN ray (a) üzerine yukarıdan takın ve ardından aşağıya doğru bastırın (b).

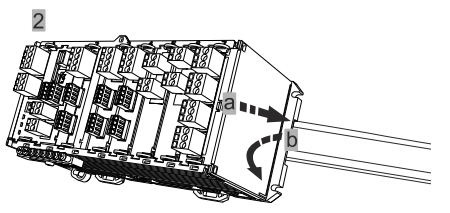

3. Cihazın DIN ray üzerindeki konumuna sabitlenmesi için tutucu sürgüleri bir tıklama sesi duyuncaya kadar yukarı doğru itin.

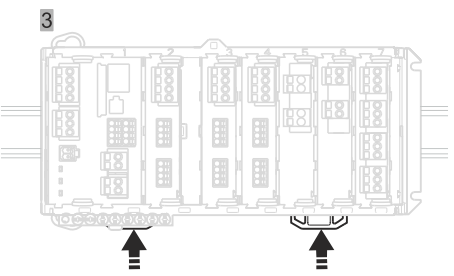

### Yalnızca CM444R ve CM448R

4. Harici güç ünitesini de aynı şekilde monte edin.

#### 5.2.2 Duvara montaj

Montaj malzemeleri (vidalar, dübeller) teslimat kapsamına dahil değildir ve müşteri tarafından sağlanmalıdır. CM444R ve CM448R: Harici güç ünitesi yalnızca DIN ray üzerine monte edilebilir.

Montaj için sondaj deliklerini işaretlemek amacıyla muhafazanın arka bölümünü kullanın (<br/>  $\rightarrow$   $\boxdot$  6).

- 1. Gerekli olan yerlerde delikleri delin ve dübelleri yerleştirin.
- 2. Muhafazayı duvara vidalayın.

#### 5.2.3 Opsiyonel harici ekranın monte edilmesi

#### A DİKKAT

#### Çapağı alınmamış keskin, kaba sondaj delikleri

Yaralanma riski. Ekran kablosu hasar görebilir.

Özellikle ekran kablosu için sondaj deliğindeki çapakları alın.

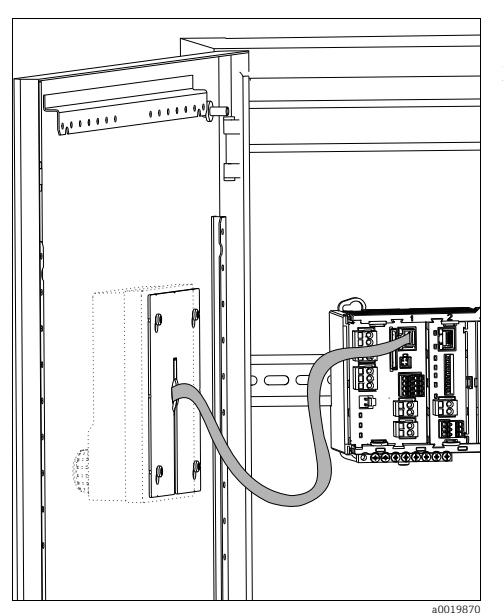

Fig. 8: Tam monteli ekran

#### Ekranın kabin kapağına monte edilmesi

Bunun için montaj plakasını delme şablonu olarak kullanın. Ayrıca sondaj deliklerini işaretlemek için bir kaleme, cetvele ve matkaba ihtiyacınız olacaktır.

- Montaj plakasını, tutma klipsi yukarı döndürülmüş durumdayken dışarıdan kabin kapağına doğru tutunuz. Ekranı kurmak istediğiniz yeri seçin.
- 2. Tüm noktaları işaretleyin.
- 3. İşaretleri birleştirmek için cetvel ile çizgiler çizin.
  - Böylece, kurulum için gerekli olan 5 sondaj deliğinin konumunu belirlemiş olursunuz.
- 4. Delikleri açın ( $\rightarrow \square$  7).
- 5. Ekran kablosunu merkez sondaj deliğinden geçirin, torx cıvatalar ile birlikte, cıvatalar için delinen 4 delikten geçirerek ekranı takın. Torx vidalar, son yarım tur vida dönüşüne kadar gevşetilmelidir (vida hala delikte kalmalıdır).
- 6. Ekran kablosunu temel modülün RJ-45 soketine bağlayın.
- Montaj plakasını içerideki vidalara takın, plakayı aşağı bastırın ve vidaları sıkın.
- 8. Yaralanmayı önlemek için tutma kelepçesini tekrar geriye doğru eğin.
  - 🛏 Ekran monte edilmiştir ve çalıştırılmaya hazırdır.

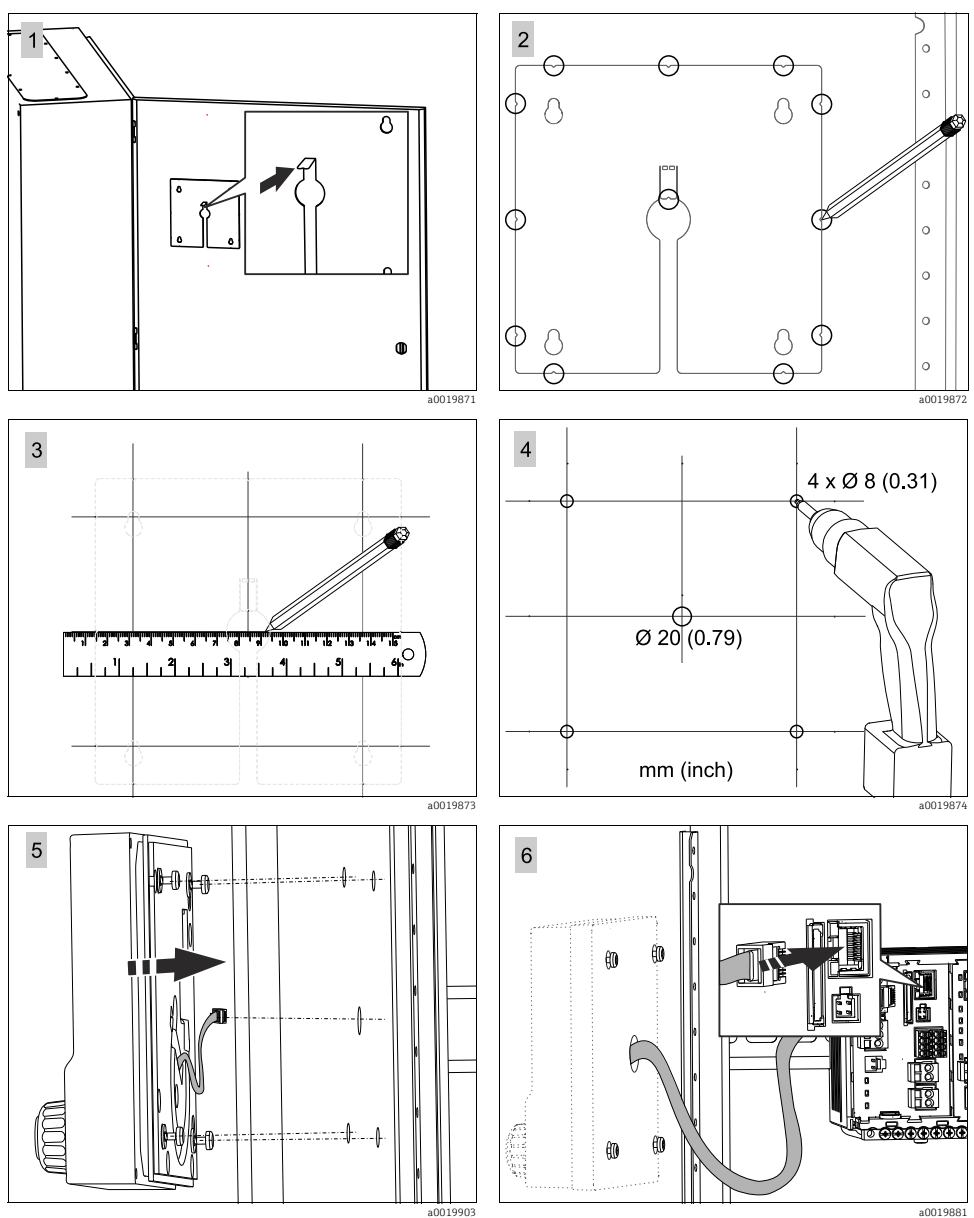

a0019881

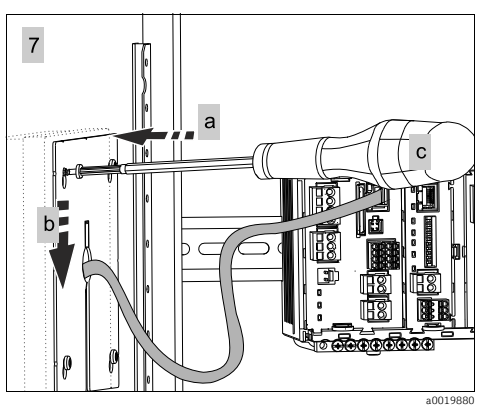

#### DUYURU

#### Kurulum hataları

Örneğin kablo hasarı veya bozulmalar

- Kabloları (örneğin kabin kapağı kapatıldığında bile) kesinlikle sıkışmayacak şekilde yönlendirin.
- Ekran kablosunun, temel modülün RJ45 soketine gerçekten bağlı olduğundan, örneğin 485 modülün ethernet soketine (opsiyonel) bağlı olmadığından emin olun, aksi halde ekranınız çalışmaz.

## 5.3 Montaj sonrası kontrolü

- 1. Montajdan sonra, tüm cihazların (kontrolör, güç ünitesi, ekran) hasar durumunu kontrol edin.
- 2. Belirtilen montaj mesafelerine uyulup uyulmadığını kontrol edin.
- 3. Tutucu sürgülerin tamamının doğru şekilde yerleştiğinden ve komponentlerin DIN ray üzerine güvenli şekilde konumlandırıldığından emin olun.
- 4. Montaj konumunda sıcaklık sınırlarına uyulduğundan emin olun.

# 6 Elektrik bağlantısı

### **A** UYARI

#### Cihaz elektriklidir!

Hatalı elektrik bağlantısı yaralanmaya veya ölüme neden olabilir

- Elektrik bağlantısı sadece bir elektrik teknisyeni tarafından kurulabilir.
- Elektrik teknisyeninin bu Çalıştırma Talimatları'nı okuması ve anlaması ve içinde bulunan talimatları izlemesi gerekir.
- Herhangi bir elektrik bağlantısı işlemine başlamadan önce kabloların hiçbirinde voltaj olmadığından emin olun.

### DUYURU

#### Hatalı kablo yönlendirmesi

Zayıf zorlanma nedeniyle kabloda hasar, sinyal kablolarında parazit

- ▶ Tüm kabloları, kabinin kablo kanallarından geçirerek terminallerine getirin.
- Sinyal kablolarını, elektrikli kablolardan ayrı şekilde terminallere yönlendirin.

### 6.1 Bağlantı koşulları

#### 6.1.1 HART aracılığıyla uzaktan çalıştırma (örn. HART modem ve FieldCare aracılığıyla)

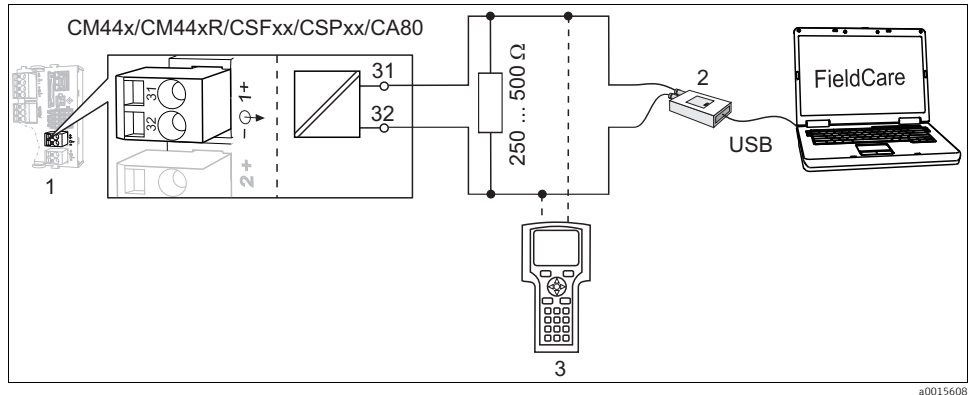

#### Fig. 9: Model aracılığıyla HART

2 Bilgisayar bağlantısı için HART modem, örn. Commubox FXA191 (RS232) veya FXA195<sup>1)</sup> (USB)

- 3 HART el terminali
- 1) Ayarı "on" (açık) olarak değiştirin (rezistörün yerine geçer)

#### 6.1.2 PROFIBUS DP aracılığıyla uzaktan çalıştırma

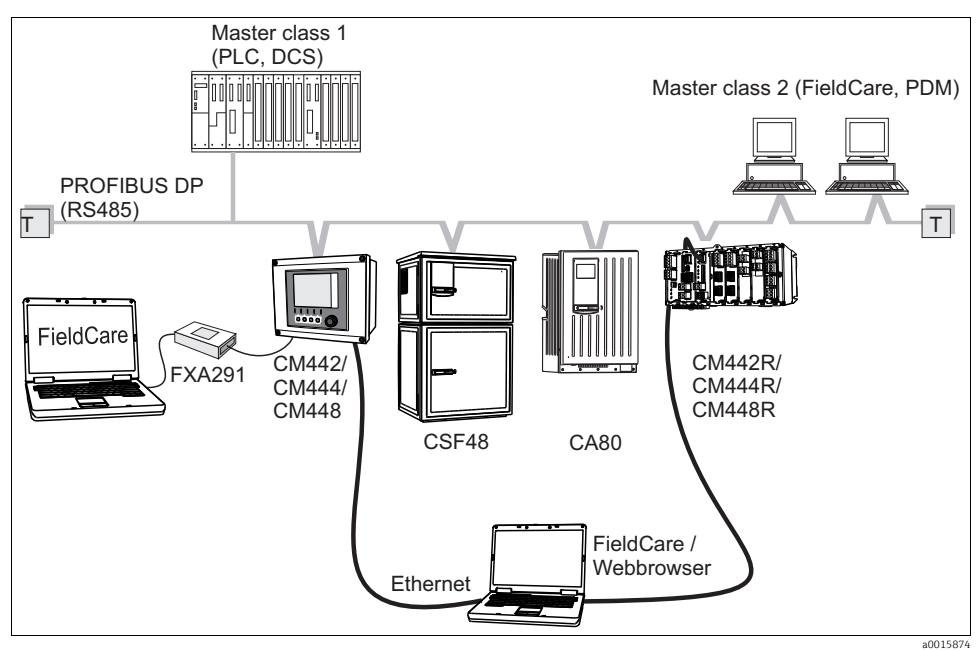

Fig. 10: PROFIBUS DP

T Sonlandırma rezistörü

### 6.1.3 Modbus RS485 aracılığıyla uzaktan çalıştırma

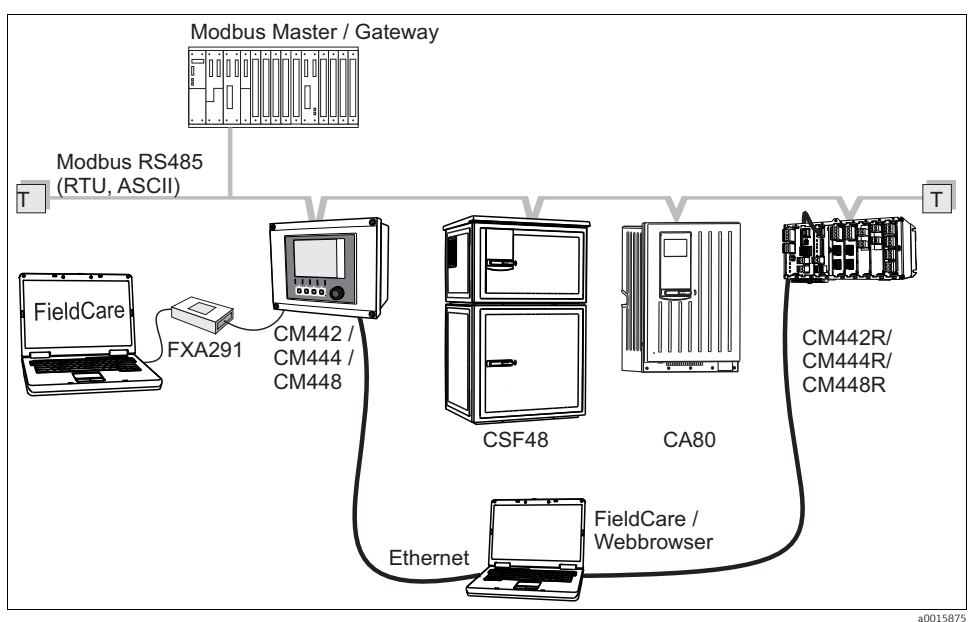

Fig. 11: Modbus RS485

T Sonlandırma rezistörü

#### 6.1.4 Ethernet/web sunucusu/Modbus TCP aracılığıyla uzaktan çalıştırma

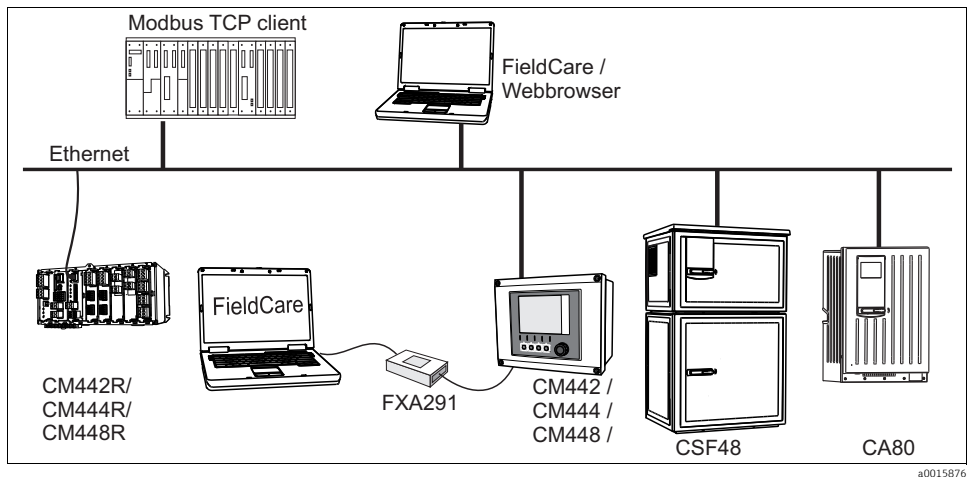

Fig. 12: Modbus TCP ve / veya ethernet

### 6.2 Ölçüm cihazının bağlanması

#### **A** UYARI

#### Cihaz elektriklidir!

Hatalı elektrik bağlantısı yaralanmaya veya ölüme neden olabilir

Herhangi bir elektrik bağlantısı işlemine başlamadan önce kabloların hiçbirinde voltaj olmadığından emin olun.

#### DUYURU

#### Cihazın bir güç svici yoktur

- Cihazın yakınında korumalı bir devre kesici bulundurmanız gerekir.
- Bu, bir sviç veya bir güç devre kesici olmalıdır ve bunu, cihaz için devre kesici olarak etiketlemeniz gerekir.
- Besleme noktasında 24 V versiyonları için güç beslemesi, çift veya güçlendirilmiş yalıtımla tehlikeli elektrikli kablolardan yalıtılmalıdır.

#### 6.2.1 Kablo terminalleri

#### Memosensler ve PROFIBUS/RS485 bağlantıları için takılabilir terminaller

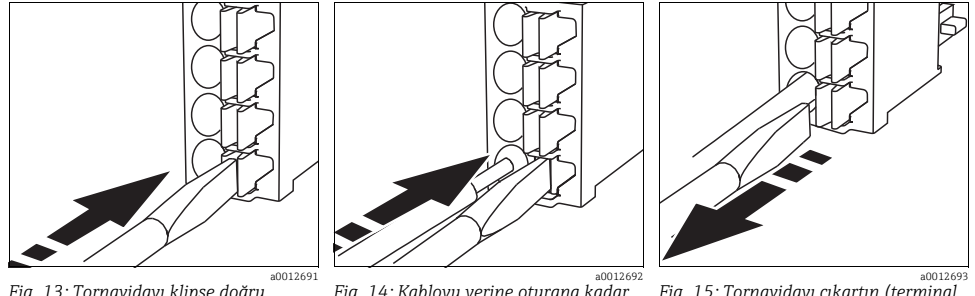

Fig. 13: Tornavidayı klipse doğru bastırın (terminal açılır) Fig. 14: Kabloyu yerine oturana kadar itin Fig. 15: Tornavidayı çıkartın (terminal kapanır)

Bağlantıdan sonra her kablo ucunun yerine tam oturduğundan emin olun. Sonlandırılmış kablo uçları, özellikle durma noktasına kadar tam olarak sokulmamış olmaları durumunda kolayca çıkabilir.

#### Tüm diğer takılabilir terminaller

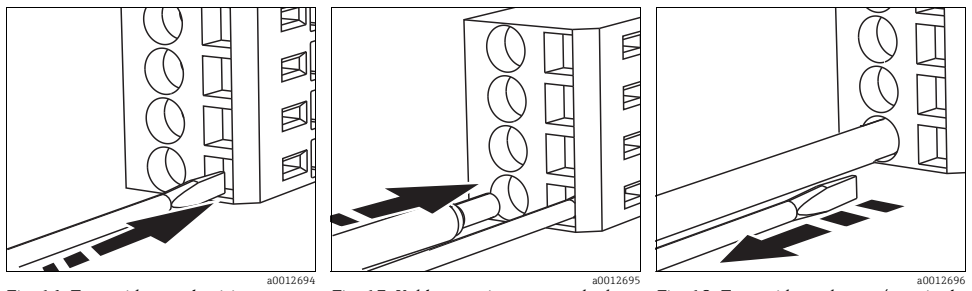

Fig. 16: Tornavidayı yerleştirin (terminal açılır)

Fig. 17: Kabloyu yerine oturana kadar itin

Fig. 18: Tornavidayı çıkartın (terminal kapanır)

### 6.2.2 Güç beslemesi CM442R

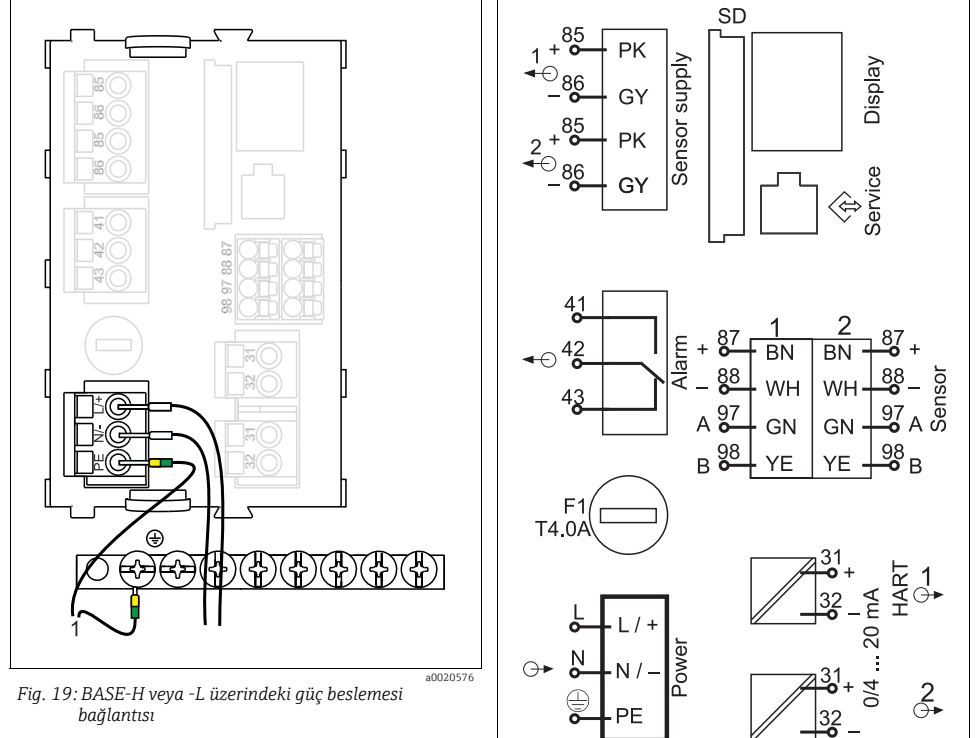

- H Güç ünitesi 100 230 VAC
- L Güç ünitesi 24 VAC veya 24 VDC
- 1 Kabinin merkez yıldız noktasındaki PE

Fig. 20: Genel kablolama şeması BASE-H veya -L

a0012404

### DUYURU

#### Bağlantı hatalı ve kablolar doğru yönlendirilmemiş

Sinyal veya ekran kablolarında parazit, olası hatalı ölçüm değerleri veya ekran arızası

- Ekran kablosunun kablo kılıfını PE ile bağlamayın (cihazın terminal şeridi)!
- ▶ Kabinde, sinyal/ekran kablolarını elektrikli kablolardan ayrı şekilde yönlendirin.

#### 6.2.3 Güç beslemesi, CM444R ve CM448R

**1** İki cihaz versiyonu, yalnızca sağlanan güç ünitesi ile çalıştırılabilir. Ayrıca, güç ünitesi ile sağlanan Çalıştırma Talimatları içinde belirtilen talimatlar ile uyumlu olmalıdır.

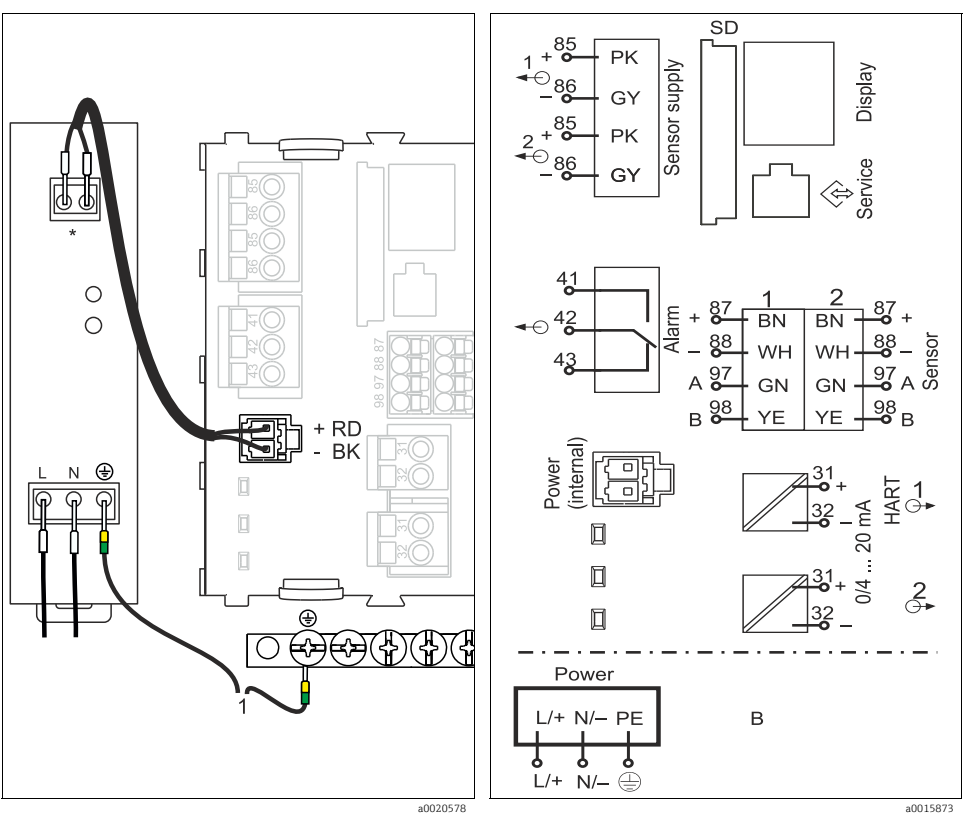

Fig. 21: BASE-E ile güç beslemesi bağlantısı

1 Kabinin merkez yıldız noktasındaki PE \* Güç ünitesine bağlı atama. Bağlantının doğru gerçekleştirildiğinden emin olun.

Fig. 22: Genel elektrik bağlantısı şeması BASE-E ve ek güç ünitesi

### DUYURU

#### Bağlantı hatalı ve kablolar doğru yönlendirilmemiş

Sinyal veya ekran kablolarında parazit, olası hatalı ölçüm değerleri veya ekran arızası

- Ekran kablosunun kablo kılıfını PE ile bağlamayın (cihazın terminal şeridi)!
- ▶ Kabinde, sinyal/ekran kablolarını elektrikli kablolardan ayrı şekilde yönlendirin.

### 6.3 Sensörlerin bağlanması

#### 6.3.1 Memosens protokollü sensör tipleri

| Sensör tipleri                                                 | Sensör kablosu                                                        | Sensörler                                                                                                    |
|----------------------------------------------------------------|-----------------------------------------------------------------------|----------------------------------------------------------------------------------------------------|
| İlave dahili güç beslemesi<br><b>olmayan</b> dijital sensörler | Takılabilir bağlantılı ve sinyal<br>aktarımlı CYK10 sensör<br>kablosu | <ul> <li>pH sensörleri</li> <li>ORP sensörleri</li> <li>Kombine sensörler</li> <li>Amperometrik oksijen sensörleri</li> <li>Kondüktif iletkenlik sensörleri</li> <li>Klor sensörleri</li> </ul>                                                             |
|                                                                | Sabit kablo                                                           | Endüktif iletkenlik sensörleri                                                                                                    |
| İlave dahili güç beslemesi <b>olan</b><br>dijital sensörler    | Sabit kablo                                                           | <ul> <li>Bulanıklık sensörleri</li> <li>Arayüz ölçümü için sensörler</li> <li>Spektral absorbsiyon katsayısının (SAC)<br/>ölçülmesi için sensörler</li> <li>Nitrat sensörleri</li> <li>Optik oksijen sensörleri</li> <li>İyona duyarlı sensörler</li> </ul> |

#### Aşağıdaki kural CUS71D sensörlerinin bağlanması için geçerlidir:

- CM442R
  - Yalnızca CUS71D kullanılabilir; ilave bir sensöre izin verilmez.
  - İkinci sensör girişi başka tipte bir sensör için de kullanılamaz.
- CM444R

Sınırlama yoktur. Tüm sensör girişleri gerektiği gibi kullanılabilir.

- CM448R
  - Bir CUS71D bağlanmışsa kullanılabilecek sensör girişlerinin sayısı maksimum 4 ile sınırlıdır.
  - Bu 4 girişin hepsi CUS71D sensörleri için kullanılabilir.
  - Toplam bağlı sensör sayısı 4'ü geçmeyecek şekilde CUS71D ve diğer sensörler ile her türlü kombinasyon yapılabilir.

#### 6.3.2 Fonksiyonel topraklama bağlantısı

Terminal şeridini her zaman, kabinin merkez yıldız noktasındaki PE ile bağlamanız gerekir. Fonksiyonel topraklamayı, cihazın CM44xR.

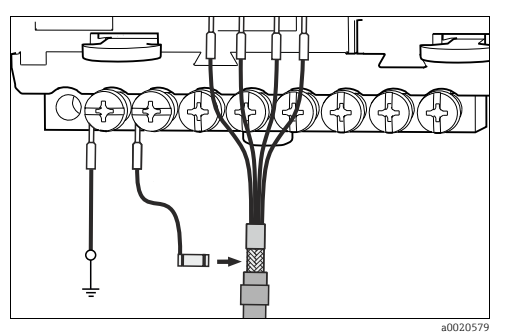

Fig. 23: Fonksiyonel topraklama bağlantısı

Terminal şeridinin her bir vidasına yalnızca bir fonksiyonel topraklama bağlayabilirsiniz, aksi halde kılıf etkisi garanti edilemez.

#### 6.3.3 Memosens protokollü sensörlerin bağlanması

#### Bağlantı yöntemleri

- 1. Sensör kablosu, 2DS sensör modülünün veya -L, -H veya -E temel modülünün terminal konektörüne doğrudan bağlı
- 2. M12 konektörü aracılığıyla bağlantı:
  - Sensör fişini doğrudan bağlayamazsınız. Bir bağlantı kutusu kullanmalısınız (sipariş no. 71145498).

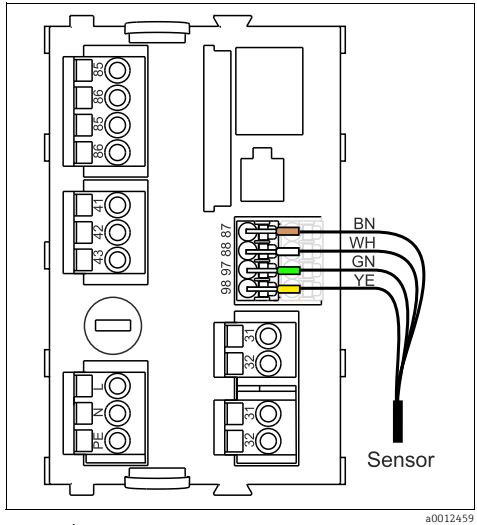

Fig. 24: İlave besleme voltajı olmayan sensörler

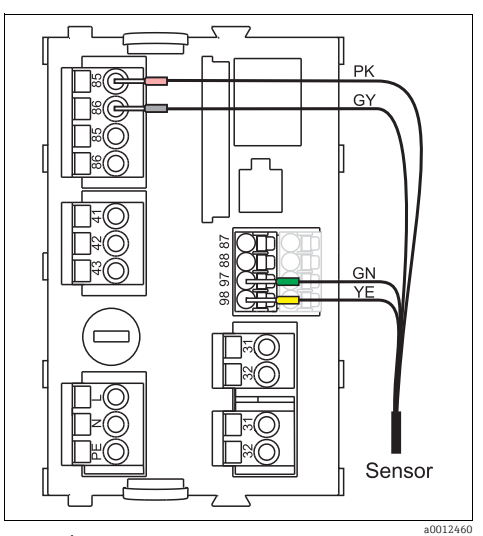

Fig. 25: İlave besleme montajı olan sensörler

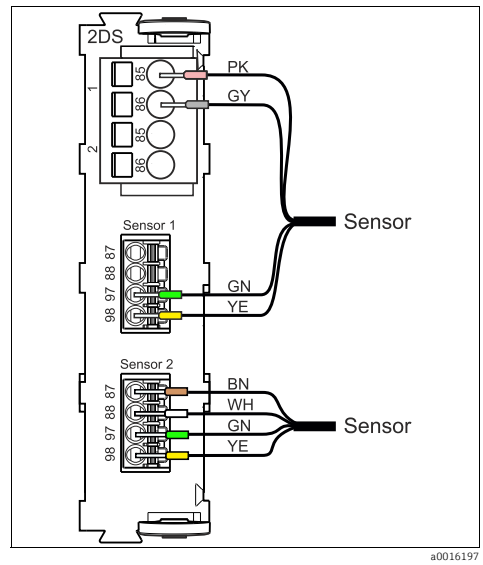

Fig. 26: 2DS sensör modülünde ilave besleme voltajı olan ve olmayan sensörler

## 6.4 Ek girişlerin, çıkışların veya rölelerin bağlanması

#### **A** UYARI

#### Modül kaplanmamış

Darbe koruma yok. Elektrik çarpması tehlikesi!

- Donanımınızı değiştirirken veya genişletirken, yuvaları her zaman soldan sağa doğru doldurun. Boşluk bırakmayın.
- ► Tüm yuvalar kullanılmıyorsa son modülün sağındaki yuvaya (→ I, öğe 3) her zaman bir yapay kapak takın. Böylece, elektrik çarpmasına karşı koruma sağlanır.
- Özellikle röle modülleri (2R, 4R, AOR) söz konusu olduğunda, elektrik çarpmasına karşı korumanın garanti edildiğinden her zaman emin olun.
- Terminal şeridi (→ 23) kablo kılıflarını bağlamak için kullanılır. Gerekli olabilecek ilave kılıflar, kurulum yerinde sağlanan terminal blokları aracılığıyla kabinde merkezi olarak PE'ye bağlanmalıdır.

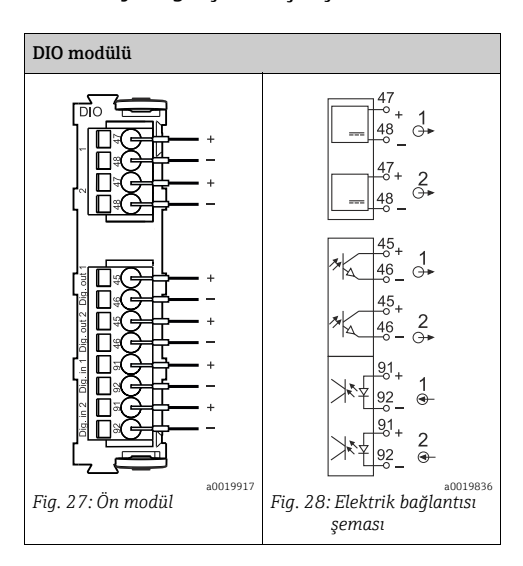

#### 6.4.1 Dijital girişler ve çıkışlar

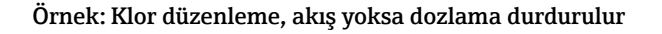

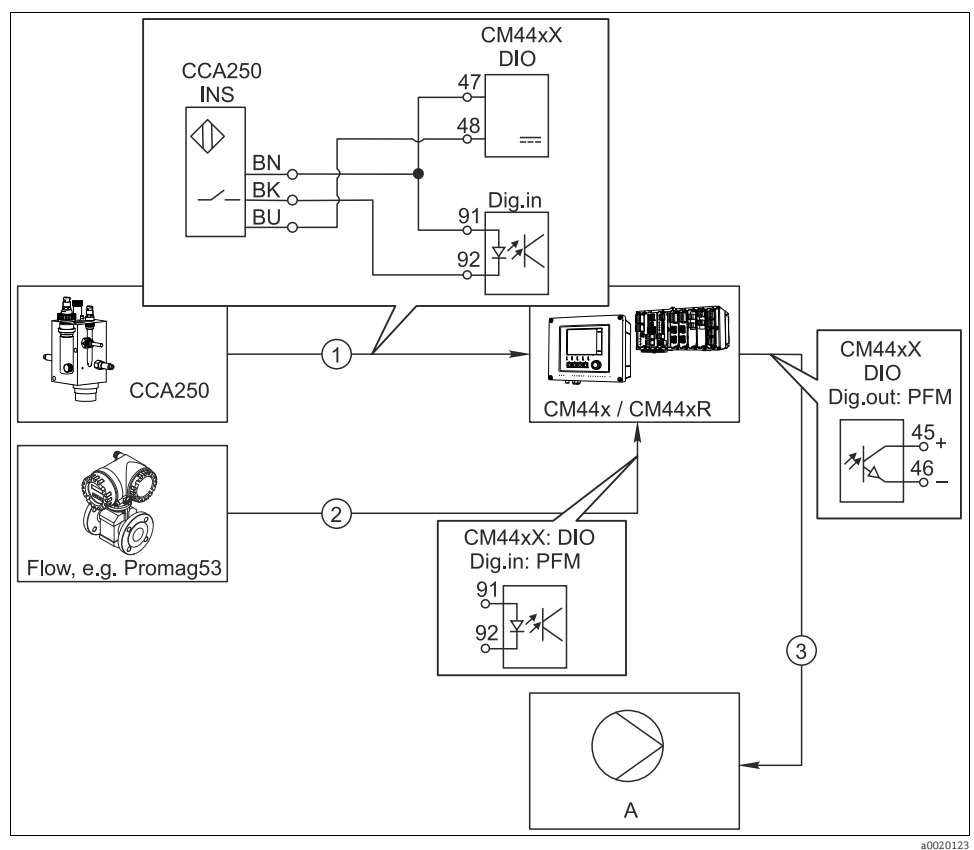

Fig. 29: İleri besleme kontrollü klor düzenlemesi örneği

1 CCA250 ünitesinin INS endüktif yaklaşım anahtarı, kontrolü devreye sokmak için DIO modülünün dijital girişine bağlanır

- 2 Bir akışmetre sinyali, ileri besleme kontrolü için darbe frekansı modülasyonu (=PFM, Liquiline yazılımında ayar) kullanılarak DIO modülünün dijital girişine bağlanır
- 3 (Darbe) dozlama pompası, DIO modülünün dijital çıkışı aracılığıyla PFM kullanılarak tetiklenir
- A Dozlama pompasi

#### İleri besleme kontrollü klor düzenlemesi

Röle tabanlı bir kontrol sistemine kıyasla ikili çıkışların yer aldığı neredeyse aşınmasız kontrol sisteminin getireceği avantajlardan yararlanın. Darbe frekansı modülasyonu (PFM) sayesinde, yüksek giriş frekanslarına sahip bir dozajlama pompası ile neredeyse kesintisiz dozaj elde etmek mümkündür.

- CCA250 ünitesinin INS yaklaşım anahtarını DIO modülünün dijital girişine bağlayın. Yazılımda bir kontrolör yapılandırın ve "Kontrolör aktif" fonksiyonu için yaklaşım anahtarının bağlandığı ikili girişi seçin. Girişler menüsünde, seçilen giriş için "Sinyal tipi" özelliğini "Statik sinyal" fabrika ayarında bırakın.
- Akışmetrede ölçülen değeri, DIO modülünün ikinci girişine bağlayın. Girişler menüsünde, bu giriş için "Sinyal tipi" değerini "PFM" olarak ayarlayın ve ilgili ölçülen değeri seçin.
  - Kontrolör menüsünde, bu girişi artık kontrolörünüz için bir bozulma değişkeni olarak kullanabilirsiniz<sup>1)</sup>. Bunun için "Bozucu değişken" alt menüsünde, ölçülen akış değerini "Data kaynağı" olarak bağladığınız ikili girişi seçin.
- 3. Bir dozlama pompasını, DIO modülünün dijital çıkışı aracılığıyla PFM kullanarak tetikleyebilirsiniz. Bunun için Çıkışlar menüsünde ilgili ikili çıkışın "Sinyal tipi" değerini "PFM" olarak ayarlayın ve kontrolörü daha önce yapılandırıldığı gibi "Data kaynağı" olarak kullanın. "Aktuatör tipi" özelliğini doğru ayarlayarak dozlama işlem yönünüzü dikkate alın.
- Kontrol sistemini tamamen işlem koşullarınıza göre uyarlamak için Kontrol menüsünde ek ayarlar yapmanız gerekir .

<sup>1) &</sup>quot;İleri besleme kontrolü" fonksiyonu için bir aktivasyon kodu (Sipariş No. 71211288) gerekir.

#### Örnek: "Ana temizlik" olarak CM44x

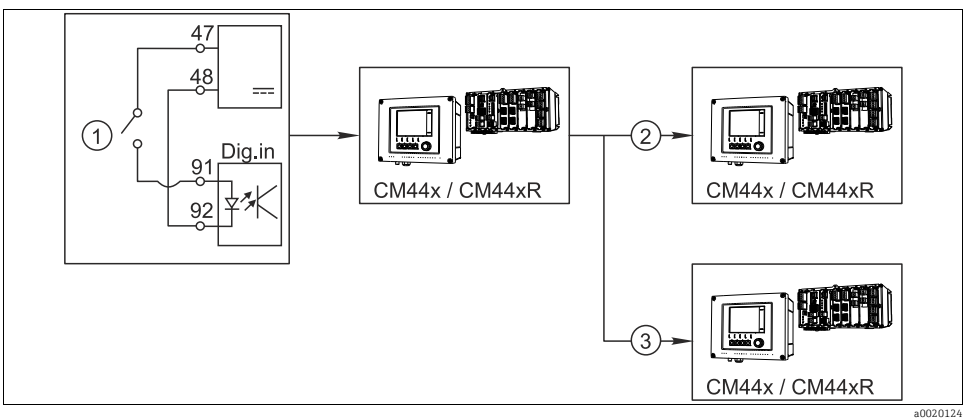

Fig. 30: Merkezi temizlik kontrolü için örnek

- 1 İkili girişte harici temizleme tetikleyici
- 2 Temizlik ünitelerini bağlamadan, diğer ölçüm cihazlarına olan ikili çıkış aracılığıyla harici tutma aktarımı
- 3 Kendi temizlik ünitelerine sahip diğer ölçüm noktalarına olan ikili çıkış aracılığıyla temizleme tetikleyici aktarımı

#### "Ana temizlik" olarak CM44xR

- 1. Harici bir tetikleyici ana (master) ünitede temizliği tetikler. Bu amaçla bir temizlik ünitesi (örn. röle veya ikili çıkış aracılığıyla) bağlanır.
- 2. Temizlik tetikleyicisi, ikili çıkış aracılığıyla başka bir cihaza aktarılır. Bu cihaza bağlı bir temizlik ünitesi mevcut olmadığından, cihazın sensörleri ana (master) temizlikten etkilenen ortama kurulur ve tetikleyici tarafından durmaları ayarlanır.
- 3. Başka bir ikili çıkış aracılığıyla tetikleyici, bağlı olan sensörleri kendi temizlik ünitelerine sahip başka bir cihaza aktarılır. Sinyal, ana temizlik ile aynı zamanda münferit sensör temizliğinin tetiklenmesi için kullanılır.

#### 6.4.2 Akım girişleri

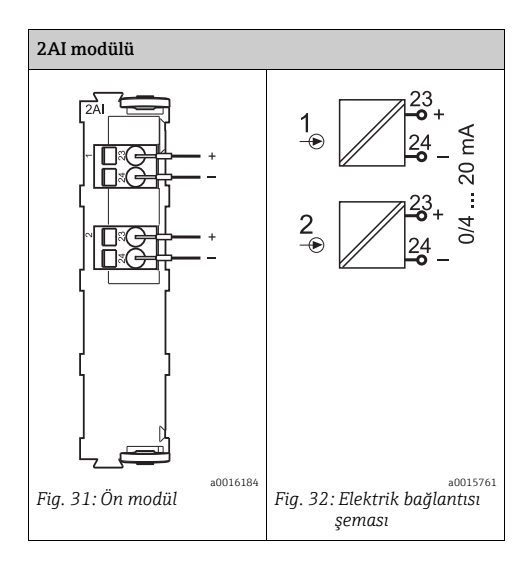

#### 6.4.3 Akım çıkışları

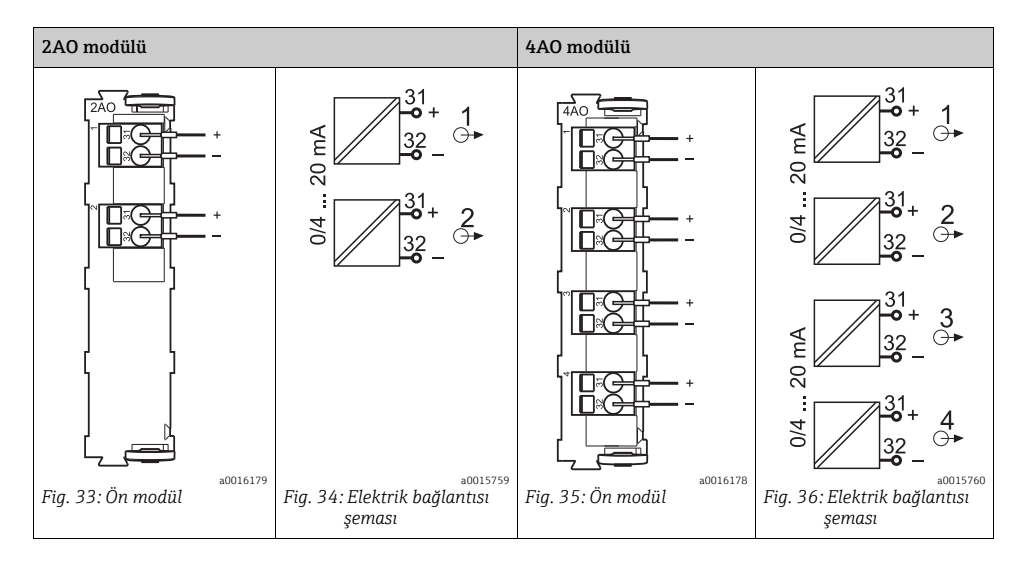

#### 6.4.4 Röleler

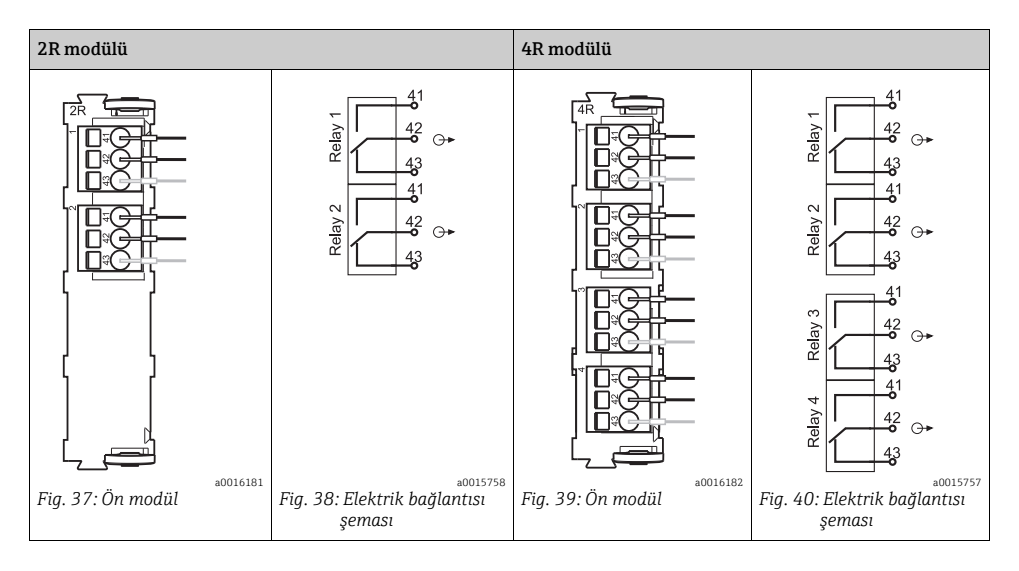

#### Örnek: CAS40D için 71072583 temizlik ünitesinin bağlanması

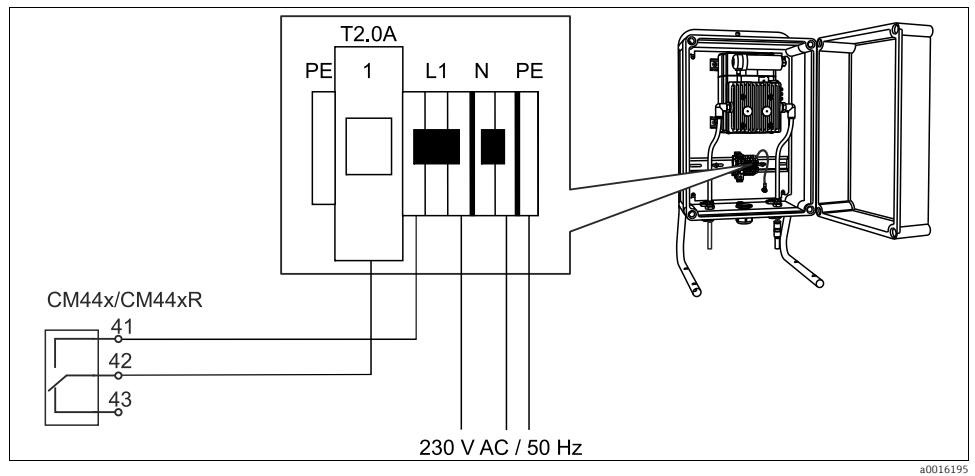

Fig. 41: CAS40D için temizlik ünitesinin bağlanması

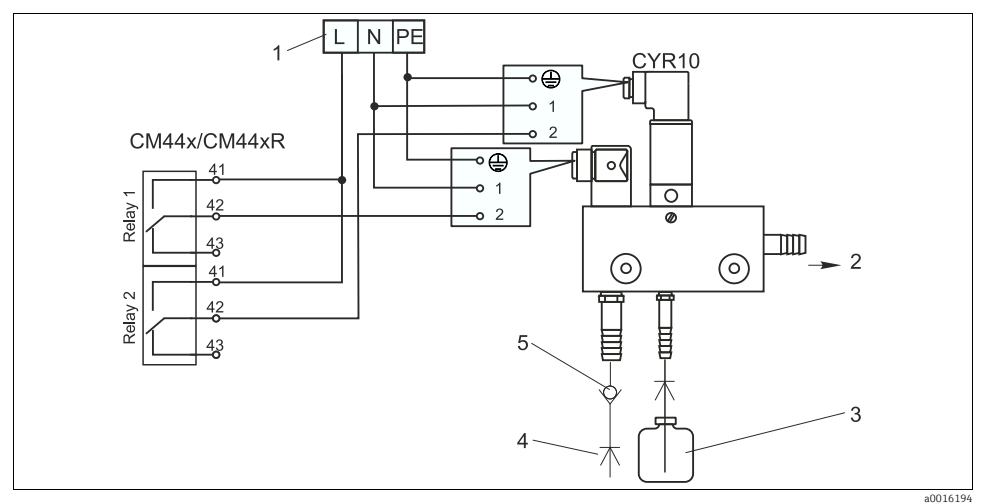

#### Örnek: Chemoclean CYR10 enjektör temizlik ünitesinin bağlanması

Fig. 42: CYR10 enjektör temizlik ünitesinin bağlanması

- 1 Harici güç beslemesi
- 2 Sprey kafasına temizleyici
- 3
- 4
- Temizleyicili konteyner Tahrik suyu 2 12 bar (30 180 psi) Geri akış valfı (müşteri tarafından sağlanacaktır) 5

## 6.5 Dijital iletişimin kurulması

### 6.5.1 485 modülü

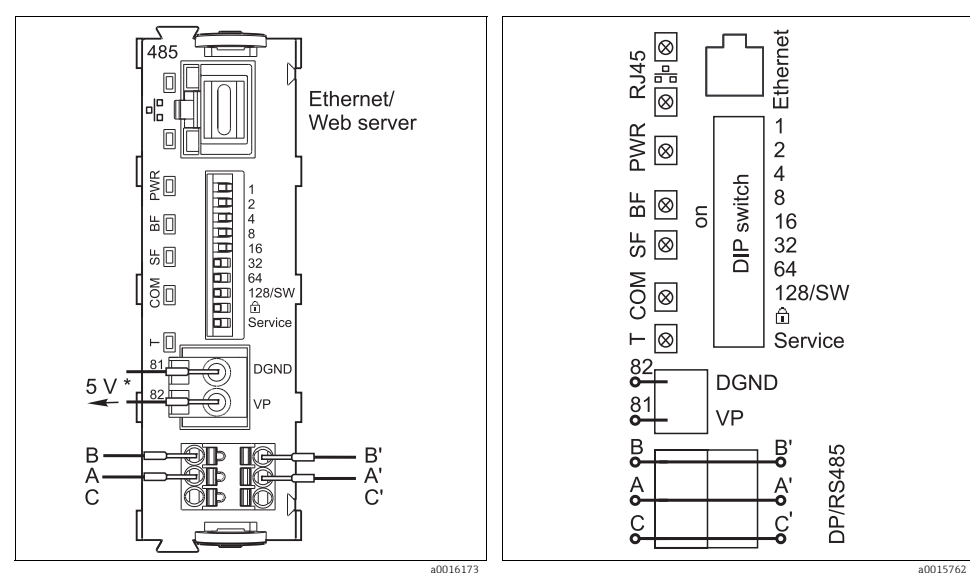

Fig. 43: 485 modülündeki ağ sistemi bağlantıları

\* Ağ sistemini sonlandırmak amacıyla harici sonlandırma rezistörüne güç sağlamak için opsiyonel Fig. 44: 485 modülü için elektrik bağlantısı şeması

| LED  | Ad                        | Renk | Açıklama                                                                                                    |
|------|---------------------------|------|----------------------------------------------------------------------------------------------------|
| RJ45 | LNK/ACT                   | GN   | <ul> <li>Kapalı = Bağlantı aktif değil</li> <li>Açık = Bağlantı aktif</li> <li>Yanıp sönüyor = Data aktarımı</li> </ul> |
| RJ45 | 10/100                    | YE   | <ul> <li>Kapalı = Aktarım hızı 10 MBit/s</li> <li>Açık = Aktarım hızı 100 MBit/s</li> </ul>                             |
| PWR  | Güç                       | GN   | Besleme voltajı uygulanır ve modül başlatılır                                                                           |
| BF   | Ağ sistemi<br>arızası     | RD   | Ağ sistemi arızası                                                                                                    |
| SF   | Sistem arızası            | RD   | Sistem arızası                                                                                                    |
| СОМ  | İletişim                  | YE   | Modbus mesajı gönderildi veya alındı                                                                                    |
| Т    | Ağ sistemi<br>sonlandırma | YE   | <ul> <li>Kapalı = Sonlandırma yok</li> <li>Açık = Sonlandırma kullanıldı</li> </ul>                                     |

#### Modül önündeki LED'ler

| DIP    | Fabrika ayarı | Atama                                                                                                    |  |
|--------|---------------|----------------------------------------------------------------------------------------------------|--|
| 1-128  | AÇIK          | Ağ sistemi adresi (> "Devreye Alma/İletişim")                                                                     |  |
| ŵ      | KAPALI        | Yazma koruması: "AÇIK" = konfigürasyon ağ sistemi ile <b>yapılamaz</b> , yalnızca yerel operasyon ile yapılabilir |  |
| Servis | KAPALI        | Yalnızca servis içindir, operatör tarafından kullanılmamalıdır                                                    |  |

#### Modülün önündeki DIP sviçleri

#### 6.5.2 Ağ sistemi sonlandırma

Ağ sistemini sonlandırmak için iki yöntem mevcuttur:

1. Dahili sonlandırma rezistörü (Modül panosundaki DIP svici aracılığıyla)

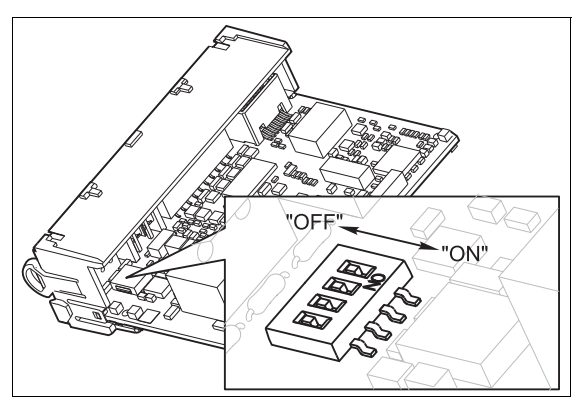

Fig. 45: Dahili sonlandırma rezistörü için DIP sviçleri

- ► Cımbız gibi uygun bir alet kullanarak 4 DIP svicin hepsini "ON" (AÇIK) konumuna getirin.
  - 🕒 Dahili sonlandırma rezistörü kullanılır.

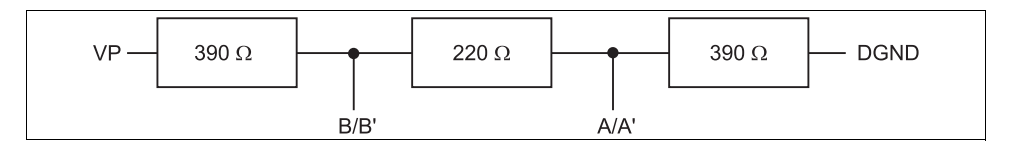

Fig. 46: Dahili sonlandırma rezistörünün yapısı

a0016306

#### 2. Harici sonlandırma rezistörü

Bu işlem sırasında, modül panosunda DIP sviçlerini "OFF" (KAPALI) pozisyonunda bırakın (fabrika ayarı).

- ▶ 5 V güç beslemesi için rezistörü 485 modülünün önündeki 81 ve 82 terminallerine bağlayın.
  - 🛏 Harici sonlandırma rezistörü kullanılır.

### 6.6 Donanım ayarları

#### Ağ sistemi adresinin belirlenmesi

- 485 modülünün DIP sviçleri ile istediğiniz ağ sistemi adresini belirleyin.
- PROFIBUS DP için 1 126 arasındaki, Modbus için ise 1 247 arasındaki tüm ağ sistemi adresleri geçerlidir. Geçersiz bir adres konfigüre ederseniz, yazılım adreslemesi yerel konfigürasyon veya endüstriyel ağ sistemi aracılığıyla otomatik olarak etkinleştirilir.

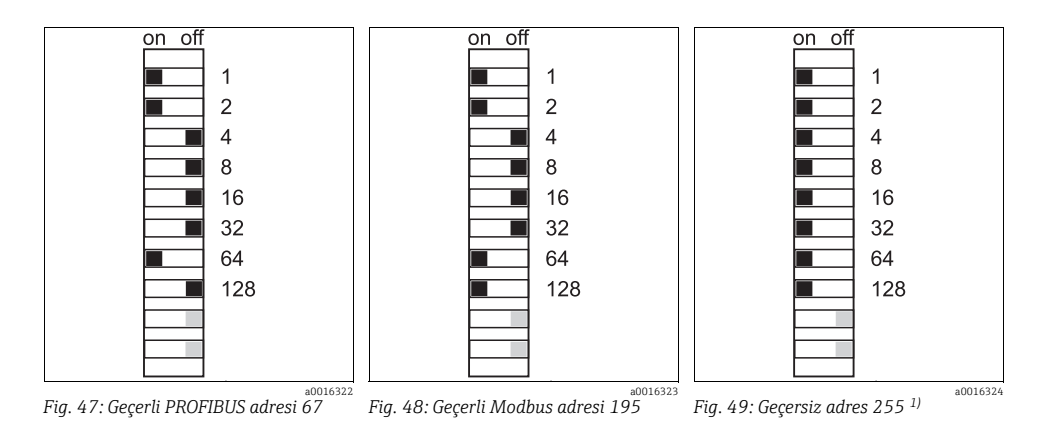

- 1) Sipariş konfigürasyonu, yazılım adresleme etkin, fabrikada konfigüre edilen yazılım adresi: PROFIBUS 126, Modbus 247
- 🛐 Yazılım aracılığıyla adres konfigürasyonu: --> BA00450C "Operasyon ve ayarlar"

### 6.7 Koruma sınıfının garanti edilmesi

Teslim edilen cihaz üzerinde, yalnızca bu kılavuzda açıklanan mekanik ve elektrikli bağlantılar ve planlanan uygulama için gerekli olan şekilde gerçekleştirilebilir.

- Aşağıdakilere benzer durumların sonucunda, bu ürün için özel olarak onaylanmış koruma sınıflarının (katı cisimlere karşı koruma(IP), elektrik güvenliği, EMC girişim dayanıklılığı) artık garanti edilememesi söz konusu olabileceği için bu çalışmalar sırasında çok dikkatli olunmalıdır:
  - Kapakların kullanılmaması
  - Cihaz ile birlikte sağlananlar dışındaki diğer güç ünitelerinin kullanılması
  - Modüller tam olarak emniyete alınmamış
  - Ekran gevşek şekilde emniyete alınmış (yetersiz yalıtım nedeniyle nem girişi tehlikesi)
  - Kablolar/kablo uçları gevşek veya yetersiz sıkılmış

### 6.8 Bağlantı sonrası kontrolü

#### **A** UYARI

#### Elektrik bağlantısı hataları

Hatalı elektrik bağlantısı, kişilerin güvenliğini ve ölçüm noktasını riske sokar. Üretici, bu kılavuzdaki talimatlara uyulmaması nedeni ile ortaya çıkan hatalar nedeni ile sorumluluk kabul etmez.

► Aşağıdaki soruların tümünü evet olarak yanıtlamanız durumunda cihazı çalıştırın.

#### Elektrik bağlantısı

- 3. Monte edilen kablolar hafif mi gerilmiş?
- 4. Kablolar, döngü ve çaprazlama yapmadan mı bağlanmış?
- 5. Sinyal hatları, elektrik bağlantısı şemasına uygun şekilde düzgün olarak bağlanmış mı?
- 6. Tüm takılabilir terminaller emniyetli şekilde takılmış mı?
- 7. Tüm bağlantı kabloları, kablo terminallerinde doğru şekilde konumlandırılmış mı?

# 7 Çalışma seçenekleri

### 7.1 Genel bakış

#### 7.1.1 Ekran ve çalıştırma elemanları (yalnızca opsiyonel ekran ile)

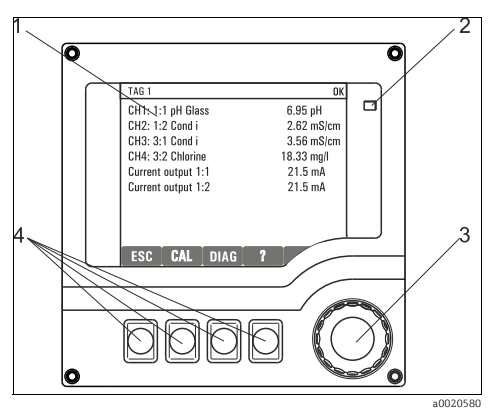

Fig. 50: Genel bakışgenel bakış

- 1 Ekran (bir hata olması durumunda kırmızı arka plan)
- 2 LED
- 3 Navigatör (itme/çevirme ve basma/tutma fonksiyonu)
- 4 İşlev tuşları (işlev, menüye bağlıdır)

#### 7.1.2 Ekran

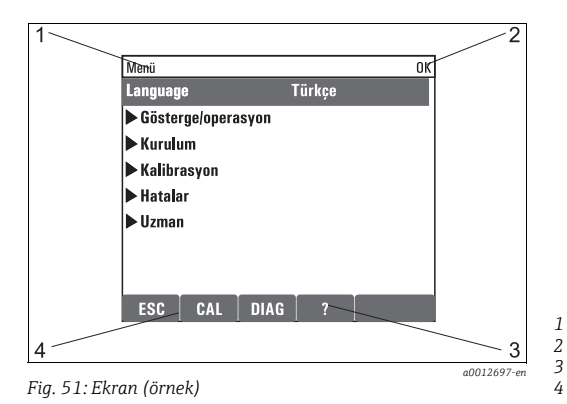

1 Menü yolu ve/veya cihaz adlandırması

- Durum ekranı
- Mevcutsa yardım
- İşlev tuşlarının atanması

### 7.2 Yerel ekran aracılığıyla çalışma menüsüne erişim

#### 7.2.1 Çalıştırma konsepti (opsiyonel ekran ile)

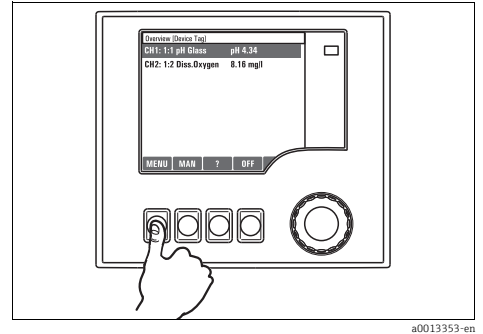

Fig. 52: İşlev tuşunun basılması: menünün doğrudan seçilmesi

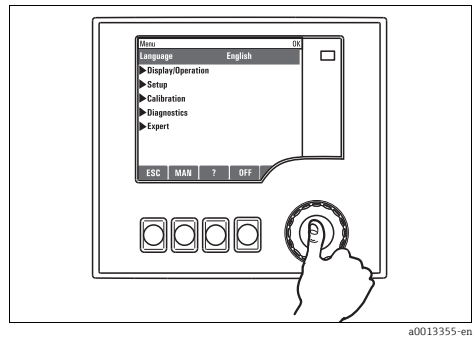

Fig. 54: Navigatöre basılması: bir fonksiyonun başlatılması

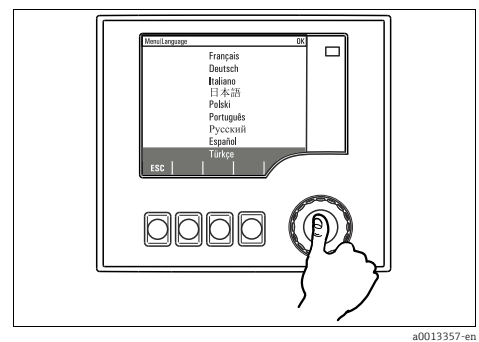

Fig. 56: Navigatöre basılması: yeni değerin kabul edilmesi

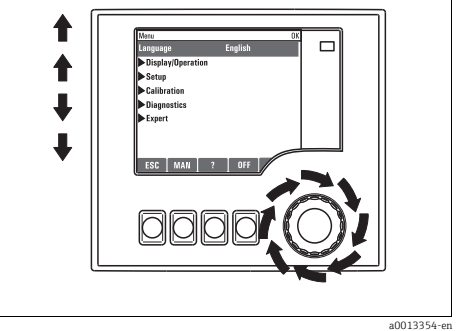

Fig. 53: Navigatörün döndürülmesi: imlecin menüde hareket ettirilmesi

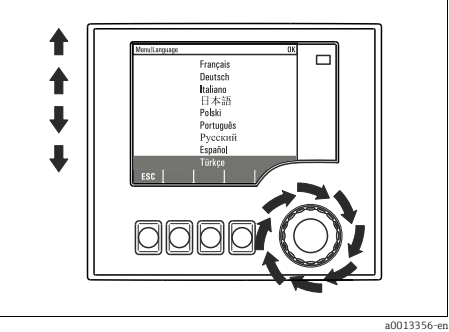

Fig. 55: Navigatörün döndürülmesi: bir değerin seçilmesi (örn. bir listeden)

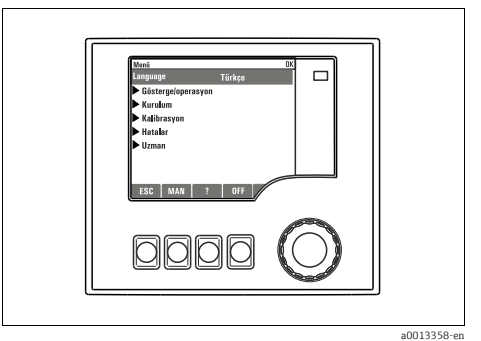

Fig. 57: Sonuç: yeni ayar kabul edilir

#### 7.2.2 Çalıştırma tuşlarının kilitlenmesi veya kilitlerinin açılması

#### Çalıştırma tuşlarının kilitlenmesi

- 1. Navigatöre 2 saniyeden uzun süre basın.
  - 🕒 Çalıştırma tuşlarının kilitlenmesi için bir içerik menüsü görüntülenir.

Çalıştırma tuşlarını parola korumalı veya korumasız olarak kilitleyebilirsiniz. "With password" (Parola ile) seçeneği, tuşların kilidini ancak parolayı girdikten sonra tekrar açabileceğiniz anlamına gelir. Parolayı burada belirleyebilirsiniz: Menü/Kurulum/Genel ayarlar/Genişletilmiş kurulum/Data yönetimi/Kilit şifresini değiştirin..

- 2. Parola korumalı veya korumasız kilit seçeneğinden birini belirleyin.
  - 🕒 Tuşlar kilitlenir. Artık giriş yapılamaz. İşlev tuşu çubuğunda 🗈 sembolü görüntülenir.
- Cihaz fabrikadan teslim edildiğinde bu parola 0000 biçimindedir. **Yeni parolayı not ettiğinizden emin olun**, aksi halde tuş takımının kilidi açamazsınız.

#### Çalıştırma tuşları kilidinin açılması

- 1. Navigatöre 2 saniyeden uzun süre basın.
  - 🖙 Çalıştırma tuşları kilitlerinin açılması için bir içerik menüsü görüntülenir.
- 2. "Anahtar açık" seçeneğini belirleyin.
  - ← Parola ile kilitleme seçeneğini belirlemediyseniz tuşların kilidi hemen açılır. Aksi halde sizden parola girmeniz istenir.
- 3. Yalnızca tuş takımının parola korumalı olduğu durumda: Doğru parolayı girin.

### 7.3 Konfigürasyon seçenekleri

#### 7.3.1 Sadece görüntüleme

- Değerleri sadece okuyabilirsiniz, değiştiremezsiniz.
- Tipik salt okunur değerler: sensör datası ve sistem bilgisi
- Örnek: Menü/Kurulum/Girişler/../Sensör tipi

### 7.3.2 Seçim listeleri

- Bir seçenek listesi alırsınız.
- Seçeneklerden birini seçersiniz.
- Örnek: Menü/Kurulum/Genel ayarlar/Sıcaklık birimi

#### 7.3.3 Sayısal değerler

- Bir değişkeni değiştirdiniz.
- Bu değişken için maksimum ve minimum değerler, ekranda gösterilir.
- Bu aralıkta bir değer ayarlayın.
- Örnek: Menü/Gösterge/operasyon/Kontrast

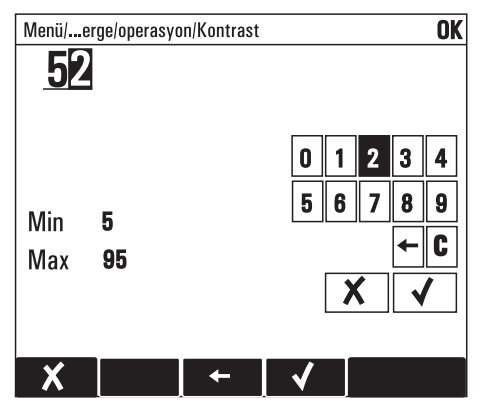

#### 7.3.4 İşlemler

- Uygun fonksiyon ile bir işlem başlatırsınız.
- İlgili öğenin önünde şu sembolün bulunması durumunda bu öğenin bir işlem olduğunu anlarsınız:

#### 7.3.5 Özelleştirilmiş metin

- Kişisel adlandırma atadınız.
- Bir metin girin. Bu amaç doğrultusunda editördeki karakterleri kullanabilirsiniz (büyük ve küçük harfler, rakamlar ve özel karakterler).
- İşlev tuşlarını kullanarak şunları yapabilirsiniz:
  - Datayı kaydetmeden girişlerinizi iptal edebilirsiniz (🗶 )
  - İmlecin önündeki karakteri silebilirsiniz (💸 )
  - İmleci bir konum geriye alabilirsiniz (🗲 )
  - Girişlerinizi bitirebilir ve kaydedebilirsiniz (🗸 ).

#### 7.3.6 Tablolar

- Tablolar, matematiksel fonksiyonların gerçekleştirilmesi için gereklidir.
- Bir tabloyu, navigatör ile satırlar ve kolonlar arasında geçiş yaparak ve hücrelerin değerlerini değiştirerek düzenlersiniz.
- Sadece sayısal değerleri düzenlersiniz. Kontrolör, mühendislik birimlerini otomatik olarak işleme koyar.
- Tabloya satır ekleyebilir (işlev tuşu "INSERT") veya tablodan satır silebilirsiniz (işlev tuşu "DEL").
- Ardından tabloyu kaydedebilirsiniz (işlev tuşu "SAVE").
- İşlev tuşu ile girişlerinizi istediğinizde iptal de edebilirsiniz  $\mathbf{X}$  .
- Örnek: Menü/Kurulum/Girişler/pH/Ürün kompenzasyonu

| Menü/lum/Ürün kompenzasyonu OK |          |          |   |  |
|--------------------------------|----------|----------|---|--|
|                                | Sıcaklık | pH       | _ |  |
| 1                              | 20.0 °C  | pH 6.90  |   |  |
| 2                              | 25.0 °C  | pH 7.00  |   |  |
| 3                              | 30.0 °C  | pH 7.10  |   |  |
|                                |          |          |   |  |
|                                |          |          |   |  |
|                                |          |          |   |  |
|                                |          |          |   |  |
| X                              | INSERT   | DEL SAVE |   |  |

## 8 Devreye Alma

### 8.1 Fonksiyon kontrolü

#### **A** UYARI

#### Hatalı bağlantı, hatalı besleme voltajı

Personel için güvenlik riskleri ve cihazın hatalı çalışması

- ▶ Tüm bağlantıların, elektrik bağlantısı şemasına göre düzgün şekilde yapıldığını kontrol edin.
- ▶ Besleme voltajının, ad plakası üzerinde belirtilen voltaj ile uyumlu olduğundan emin olun.

### 8.2 Ünitenin açılması

Cihaz çalıştırma evresinde, röleler ve akım çıkışları, başlangıç durumuna getirilmeden önce birkaç saniye süreyle tanımsız durumdadır. Olası bağlı aktüatörler üzerindeki olası etkilerine dikkat edin.

#### 8.2.1 Çalışma dilinin seçilmesi

#### Dilin ayarlanması, ekranın yapılandırılması

Daha önce yapmadıysanız muhafaza kapağını kapatın ve cihazı kapalı şekilde vidalayın.

- 1. Besleme voltajını açın.
  - 🛏 Başlatma işleminin tamamlanması için bekleyin.
- 2. "MENU" işlev tuşuna basın. Öncelikle en üstteki menü öğesinden istediğiniz dili seçin.
- "Gösterge/operasyon" menüsüne gidin ve istediğiniz ekran ayarlarını konfigüre edin (Kontrast, Arka plan aydınlatması ve Ekran dönüşümü).
  - └→ Ekranı gereksinimlerinize uygun olarak değiştirdiniz, artık cihazı tercih ettiğiniz dilde çalıştırabilirsiniz.

#### 8.2.2 Ekran ayarları

#### Yol:Menü / Gösterge/operasyon

| Fonksiyon              | Seçenekler                                                              | Bilgi                                                                                                    |
|------------------------|-------------------------------------------------------------------------|----------------------------------------------------------------------------------------------------|
| Kontrast               | 5 95 %                                                                  | Çalışma ortamınıza uygun ekran ayarlarını yapın.<br>Arka plan aydıplatması="Otomatil"                                                                                                    |
| Arka plan aydınlatması | Seçenekler<br>• Aç<br>• Kapa<br>• Otomatik<br>Fabrika ayarı<br>Otomatik | Bir butona basılmaması durumunda kısa bir süre sonra<br>arka plan aydınlatması otomatik olarak kapanır.<br>Navigatör butonuna bastığınızda tekrar yanar.<br>Arka plan aydınlatması="Aç"<br>Arka plan aydınlatması, otomatik olarak kapanmaz. |

#### Yol:Menü / Gösterge/operasyon

| Fonksiyon                                      | Seçenekler                                                                                                    | Bilgi                                                                                                    |
|------------------------------------------------|----------------------------------------------------------------------------------------------------|----------------------------------------------------------------------------------------------------|
| Ekran dönüşümü                                 | Seçenekler<br>• Manuel<br>• Otomatik                                                                                                    | "Otomatik" seçilmişse tek kanallı ölçülen değer ekranı,<br>her saniyede bir, bir kanaldan diğerine geçer.                                                                                    |
|                                                | <b>Fabrika ayarı</b><br>Manuel                                                                                                    |                                                                                                    |
| Kullanıcı tanımlı ekranlar                     | -                                                                                                    |                                                                                                    |
| Ölçüm ekranı 1                                 |                                                                                                    | Kendiniz 6 ölçüm ekranı oluşturabilir ve bunlara bir ad                                                                                                    |
| <br>▶ Ölçüm ekranı 6                           |                                                                                                    | Tüm 6 ölçüm ekranı için fonksiyonlar aynı olduğundan<br>aşağıda sadece bir ölçüm ekranı açıklanmıştır.                                                                                       |
| Ölçüm ekranı                                   | Seçenekler<br>• Kapa<br>• Aç<br><b>Fabrika ayarı</b><br>Kapa                                                                                                    | Kendi ölçüm ekranınızı, tanımladığınızda burada<br>açabilirsiniz. Yeni ekranı, "Tüm ölçülen değerler" ölçüm<br>modundaki "Kullanıcı tanımlı ekranlar" altında<br>bulabilirsiniz.             |
| Etiket                                         | Özelleştirilmiş metin, 20<br>karakter                                                                                                    | Ölçüm ekranının adı<br>Ekranın durum çubuğunda görüntülenir.                                                                                                    |
| Sıraların sayısı                               | 1 8<br>Fabrika ayarı<br>1                                                                                                    | Görüntülenen ölçülmüş değerlerin numarasını belirtin.                                                                                                    |
| ► Hat 1<br><br>Hat 8                           |                                                                                                    | Aşağıdaki fonksiyonlar, tüm hatlar için aynı olduğundan<br>sadece bir defa açıklanmıştır.                                                                                                    |
| Sinyal tipi                                    | Seçenekler<br>• Data kaynağı<br>• Çıkış<br><b>Fabrika ayarı</b><br>Data kaynağı                                                                                       | Sinyal tipi olarak bir çıkış veya veri kaynağı seçin.                                                                                                    |
| Data kaynağı<br>Sinyal tipi= "Data<br>kaynağı" | Seçenekler<br>Yok<br>Sensör girişleri<br>Kontrolör<br>Akım girişleri<br>Endüstriyel ağ istemi<br>sinyalleri<br>Matematiksel fonksiyon-<br>lar<br>Fabrika ayarı<br>Yok | Bir data kaynağı seçin. Bağlı sensörlerden, mevcut<br>kontrolörlerden, akım girişlerinden, endüstriyel ağ<br>sistemi sinyallerinden ve matematiksel fonksiyonlardan<br>seçim yapabilirsiniz. |
| Çıkış<br>Sinyal tipi= "Çıkış"                  | Seçenekler<br>• Yok<br>• İkili çıkışlar<br>• Akım çıkışları<br>• Röleler<br><b>Fabrika ayarı</b><br>Yok                                                               | Bir çıkış seçin. İkili çıkışlar, akım çıkışları ve röleler<br>arasından seçim yapabilirsiniz.                                                                                                |

#### Yol:Menü / Gösterge/operasyon

| Fonksiyon                               | Seçenekler                                             | Bilgi                                                                                                    |
|-----------------------------------------|--------------------------------------------------------|----------------------------------------------------------------------------------------------------|
| Ölçüm değeri                            | Seçenekler<br>• Data kaynağına veya<br>çıkışa bağlıdır | Data kaynağına veya çıkışa bağlı olarak farklı ölçülen<br>değerler görüntülenebilir.                                                       |
|                                         | <b>Fabrika ayarı</b><br>yok                            |                                                                                                    |
| Etiket                                  | Özelleştirilmiş metin, 20<br>karakter                  | Görüntülenecek parametre için kullanıcı tanımlı ad                                                                                         |
| ≻Etiketi "%0V"a<br>ayarla <sup>1)</sup> | İşlem                                                  | Bu işlemi gerçekleştirirseniz, otomatik olarak önerilen<br>parametre adını kabul edersiniz.<br>Kendi parametre adınız ("Etiket") kaybolur! |

1) Buradaki "%0V", bağlama bağlı bir metni ifade eder. Bu metin yazılım tarafından otomatik olarak oluşturulur ve %0V yerine yerleştirilir. En basit durumda, oluşturulan metin örneğin ölçüm kanalının adı olabilir.

### 8.3 Temel kurulum

#### Temel ayarların gerçekleştirilmesi

1. "Kurulum/Temel kurulum" menüsüne gidin.

Aşağıdaki ayarları yapın:

- 2. Tag no: Cihazınıza seçtiğiniz herhangi bir adı verin (maks. 32 karakter).
- 3. Tarih girişi: Gerekiyorsa ayarlı tarihi düzeltin.
- 4. Zaman girişi: Gerekiyorsa ayarlı zamanı düzeltin.

Devreye almayı hızlandırmak için; çıkışlar, röleler, vs. için ek ayarları göz ardı edebilirsiniz. Bu ayarları daha sonra ilqili menülerde yapabilirsiniz (aşağıdaki tabloya bakın).

- 5. "ESC" tuşuna basarak ve tuşu en az bir saniye basılı tutarak ölçüm modubölümüne geri dönün.
  - └→ Kontrolör artık genel ayarlarınız ile çalışır. Bağlı sensörler, en son kaydedilen kişisel kalibrasyon ayarlarını ve söz konusu sensör tipinin fabrika ayarlarını kullanır.

"Temel kurulum" altında bulunan en önemli giriş ve çıkış parametrelerinizi konfigüre etmek istiyorsanız aşağıdakileri gerçekleştirin:

Akım çıkışlarını, röleleri, limit sviçlerini, kontrolörleri, cihaz hata teşhislerini ve temizlik çevrimlerini, zaman ayarını izleyen alt menülerle konfigüre edin.

Tablo, kılavuzun belirli bölümünde açıklamanın yerini bulmanıza yardımcı olur.

| Temel kurulum altındaki<br>menü | BA00450C altındaki<br>bölüm | Ana menüdeki yazılım yolu        |
|---------------------------------|-----------------------------|----------------------------------|
| Akım çıkışıx:y                  | Çıkışlar                    | Kurulum/Çıkışlar/Akım çıkışı x:y |

| Temel kurulum altındaki<br>menü | BA00450C altındaki<br>bölüm | Ana menüdeki yazılım yolu                                           |
|---------------------------------|-----------------------------|---------------------------------------------------------------------|
| Limit siviçleri                 | İlave fonksiyonlar          | Kurulum/İlave Fonksiyonlar/Limit siviçleri                          |
| Hata teşhis ayarları            | Genel ayarlar               | Kurulum/Genel ayarlar/Genişletilmiş kurulum/Hata teşhis<br>ayarları |
| Temizlik                        | İlave fonksiyonlar          | Kurulum/İlave Fonksiyonlar/Temizlik                                 |

### 8.4 Ekran

#### 8.4.1 Ölçüm modunda işlev tuşları

Ekranın alt satırında, ölçüm ekranları için dört işlev tuşu bulacaksınız:

- "MENU", "CAL" ve "DIAG" sizi doğrudan ilgili yazılım menüsüne götürür.
- "HOLD" hemen genel bir hold etkinleştirmenize olanak sağlar. Bu çalışmakta olan temizleme programlarını keser. Ancak bir hold aktifken manüel temizlik başlatabilirsiniz.

#### 8.4.2 Ölçüm modu

Çeşitli ekran modları mevcuttur:

(Modu değiştirmek için navigatör butonuna basın)

- 1. Tüm girişlere ve çıkışlara genel bakış
- 2. Bir giriş veya çıkış için ölçülen ana değer veya röle durumu
- 3. Bir sensör girişi için ölçülen ana değer ve ikincil değer
- 4. Bir sensör girişi için ölçülen tüm değerler
- 5. Kullanıcı tanımlı ölçüm ekranları Görüntülemek istediğiniz değer tipini ve sayısını konfigüre edersiniz. Fiziksel ve "sanal" sensörlerin ölçülen tüm değerlerinden (matematiksel fonksiyonlar kullanılarak hesaplanır) ve çıkış parametrelerinden seçim yapabilirsiniz.
- 🛐 2-4 modlarında, navigatörü döndürerek kanallar arasında geçiş yapabilirsiniz.

| Sensör tipi                       | Ana değer                            | Ana / ikincil değer                            | Tüm değerler                                     |
|-----------------------------------|--------------------------------------|------------------------------------------------|--------------------------------------------------|
| pH, cam                           | pH değeri                            | pH değeri, sıcaklık                            | Ana değer, Ham değer, Sıcaklık, Cam<br>impedansı |
| pH ve ORP<br>kombine sensörü      | pH değeri veya ORP veya rH<br>değeri | pH değeri veya ORP veya rH<br>değeri, sıcaklık | Ana değer, Ham değer, Sıcaklık, Cam<br>impedansı |
| pH, ISFET                         | pH değeri                            | pH değeri, sıcaklık                            | Ana değer, Ham değer, Sıcaklık                   |
| ORP                               | ORP                                  | ORP, sıcaklık                                  | Ana değer, Ham değer, Ofset,<br>Sıcaklık         |
| İletkenlik, ölçülen<br>endüktif   | İletkenlik                           | İletkenlik, sıcaklık                           | Ana değer, Ham değer, Sıcaklık                   |
| İletkenlik, ölçülen<br>iletkenlik | İletkenlik                           | İletkenlik, sıcaklık                           | Ana değer, Ham değer, Sıcaklık                   |

| Sensör tipi                                | Ana değer        | Ana / ikincil değer        | Tüm değerler                                        |
|--------------------------------------------|------------------|----------------------------|-----------------------------------------------------|
| Oksijen, optik ve<br>amperometrik          | Çözünmüş oksijen | Çözünmüş oksijen, sıcaklık | Kısmi basınç, Doygunluk,<br>Konsantrasyon, Sıcaklık |
| Klor,<br>amperometrik                      | Klor             | Klor, sıcaklık             | Ana değer, Ham değer, Sıcaklık                      |
| Nitrat                                     | Nitrat           | Nitrat, sıcaklık           | Ana değer, Ham değer, Sıcaklık                      |
| Spektral<br>absorbsiyon<br>katsayısı (SAC) | SAC              | SAC, sıcaklık              | Ana değer, Ham değer, Sıcaklık                      |
| Çamur seviyesi                             | Bulanıklık       | Bulanıklık, sıcaklık       | Ana değer, Ham değer, Sıcaklık                      |
| Amonyum, iyona<br>duyarlı                  | Amonyum          | Amonyum, sıcaklık          | Ana değer, Ham değer, Sıcaklık                      |
| Nitrat, iyona<br>duyarlı                   | Nitrat           | Nitrat, sıcaklık           | Ana değer, Ham değer, Sıcaklık                      |
| Potasyum, iyona<br>duyarlı                 | Potasyum         | Potasyum, sıcaklık         | Ana değer, Ham değer, Sıcaklık                      |
| Arayüz ölçümü                              | UIS              | UIS                        | UIS, bulanıklık<br>ayrıca: grafik ekranı            |

#### 8.4.3 Cihazın durumu

Ekrandaki ikonlar, size özel cihaz koşullarını belirtir.

| İkon | Konum                         | Açıklama                                                |
|------|-------------------------------|---------------------------------------------------------|
| F    | Başlık çubuğu                 | "Arıza" hata teşhis mesajı                              |
| м    | Başlık çubuğu                 | "Bakım talebi" hata teşhis mesajı                       |
| C    | Başlık çubuğu                 | "Kontrol" hata teşhis mesajı                            |
| S    | Başlık çubuğu                 | "Spesifikasyon dışı" hata teşhis mesajı                 |
| ←→   | Başlık çubuğu                 | Endüstriyel ağ sistemi veya TCP/IP iletişimi aktif      |
| X    | Başlık çubuğu                 | Hold aktif                                              |
| X    | Ölçülen değerde               | Aktuatör için hold (akım çıkışı, limit svici vb.) aktif |
| Σ    | Ölçülen değerde <sup>1)</sup> | Ölçülen değere bir ofset eklenmiştir                    |
| 8    | Ölçülen değerde               | Ölçülen değer "Kötü" veya "Alarm" durumunda             |
| ATC  | Ölçülen değerde               | Otomatik sıcaklık kompanzasyonu aktif                   |
| MTC  | Ölçülen değerde               | Manuel sıcaklık kompanzasyonu aktif                     |

| İkon | Konum           | Açıklama                                            |
|------|-----------------|-----------------------------------------------------|
| SIM  | Başlık çubuğu   | Simülasyon modu aktif veya Memocheck SIM'i bağlı    |
| SIM  | Ölçülen değerde | Ölçülen değer, simüle edilen bir değerden etkilenir |
| SIM  | Ölçülen değerde | Görüntülenen ölçülmüş değer simüle edilmiştir       |

1) Yalnızca pH veya ORP ölçümü

İki veya daha fazla hata teşhis mesajının aynı anda belirmesi durumunda ekranda sadece en yüksek önceliğe sahip mesaj ikonu gösterilir (NAMUR'a göre öncelik sırası için bkz. "Bakım ve hata teşhisi" kılavuzu).

#### 8.4.4 Atama görüntüleri

"Atama görüntüleri", örn. Kanal atama görüntüsü, menünün pek çok bölümünde en son fonksiyon olarak görünür.

Bir sensör kanalına bağlı aktuatörleri veya fonksiyonları görmek için bu fonksiyonu kullanabilirsiniz.

Atamalar, hiyerarşik sırada görünür.

# 9 Teknik bilgi

### 9.1 Giriş

### 9.1.1 Ölçülen değişkenler

--> Bağlı sensörün dokümantasyonu

#### 9.1.2 Ölçüm aralıkları

--> Bağlı sensörün dokümantasyonu

#### 9.1.3 Giriş tipleri

- Memosens protokolüne sahip sensörler için dijital sensör girişleri
- Analog akım girişleri (opsiyonel)
- Dijital girişler (opsiyonel)

#### 9.1.4 Giriş sinyali

Versiyona bağlı olarak

- Maks. 8 x ikili sensör sinyali
- 2 x 0/4 20 mA (opsiyonel), pasif, potansiyel olarak sensör devrelerinden ve birbirlerinden izole edilmiş
- 0 30 V

#### 9.1.5 Kablo özelliği

#### Kablo tipi

CYK10 Memosens data kablosu veya sabit sensör kablosu, her biri kablo uç manşonlu veya M12 iki uçlu tapalı

#### Kablo uzunluğu

Maks. 100 m (330 ft)

### 9.2 Dijital girişler, pasif

#### 9.2.1 Elektrikli spesifikasyon

- çekme gücü (pasif)
- galvanik yalıtımlı

### 9.2.2 Ölçüm aralığı

 Yüksek:
 11 - 30 V DC

 Düşük:
 0 - 5 V DC

#### 9.2.3 Nominal giriş akımı

Maks. 8 mA

#### 9.2.4 PFM fonksiyonu

Minimum pulse (darbe) genişliği: 500 µs (1 kHz)

#### 9.2.5 Test voltajı

500 V

#### 9.2.6 Kablo özelliği

Maks. 2,5 mm<sup>2</sup> (14 AWG)

### 9.3 Akım girişi, pasif

### 9.3.1 Ölçüm aralığı

> 0 - 20 mA

#### 9.3.2 Sinyal özellikleri

Lineer

### 9.3.3 Dahili direnç

Lineer olmayan

#### 9.3.4 Test voltajı

500 V

## 9.4 Çıkış

#### 9.4.1 Çıkış sinyali

Versiyona bağlı olarak:

- 2 x 0/4 20 mA, aktif, potansiyel olarak birbirlerinden ve sensör devrelerinden izole edilmiş
- 4 x 0/4 20 mA, aktif, potansiyel olarak birbirlerinden ve sensör devrelerinden izole edilmiş
- 6 x 0/4 20 mA, aktif, potansiyel olarak birbirlerinden ve sensör devrelerinden izole edilmiş
- 8 x 0/4 20 mA, aktif, potansiyel olarak birbirlerinden ve sensör devrelerinden izole edilmiş
- Opsiyonel HART iletişimi (yalnızca akım çıkışı 1:1 aracılığıyla)

#### HART

| Sinyal kodlama           | FSK ± 0,5 mA, akım sinyali aracılığıyla |
|--------------------------|-----------------------------------------|
| Data aktarım hızı        | 1200 Baud                               |
| Galvanik izolasyon       | Evet                                    |
| Yük (iletişim rezistörü) | 250 Ω                                   |

#### PROFIBUS DP

| Sinyal kodlama         | EIA/TIA-485, PROFIBUS-DP, IEC 61158 ile uyumlu                                        |
|------------------------|---------------------------------------------------------------------------------------|
| Data aktarım hızı      | 9,6 kBd, 19,2 kBd, 45,45kBd, 93,75 kBd, 187,5 kBd, 500 kBd, 1,5 MBd,<br>6 MBd, 12 MBd |
| Galvanik izolasyon     | Evet                                                                                  |
| Ağ sistemi sonlandırma | LED ekranlı dahili kayar sviç                                                         |

#### Modbus RS485

| Sinyal kodlama         | EIA/TIA-485                                          |
|------------------------|------------------------------------------------------|
| Data aktarım hızı      | 2400, 4800, 9600, 19200, 38400, 57600 ve 115200 Baud |
| Galvanik izolasyon     | Evet                                                 |
| Ağ sistemi sonlandırma | LED ekranlı dahili kayar sviç                        |

#### Ethernet ve Modbus TCP

| Sinyal kodlama     | IEEE 802.3 (ethernet)                     |
|--------------------|-------------------------------------------|
| Data aktarım hızı  | 10 / 100 MBd                              |
| Galvanik izolasyon | Evet                                      |
| IP adresi          | DHCP veya menü aracılığıyla konfigürasyon |

#### 9.4.2 Alarmda sinyal

Ayarlanabilir, NAMUR NE 43'e uygun olarak

- 0 20 mA ölçüm aralığında (HART bu ölçüm aralığında mevcut değildir):
  - 0 23 mA hata akımı
- 4 20 mA ölçüm aralığında:
   2,4 23 mA hata akımı
- Her iki ölçüm aralığı için hata akımı fabrika ayarı: 21,5 mA

#### 9.4.3 Yük

Maks. 500  $\Omega$ 

#### 9.4.4 Linearizasyon/aktarım durumu

Lineer

### 9.5 Dijital çıkışlar, pasif

#### 9.5.1 Elektrikli spesifikasyon

- pasif
- açık kolektör, maks. 30 V, 15 mA

#### 9.5.2 PFM fonksiyonu

Minimum pulse (darbe) genişliği: 500 µs (1 kHz)

#### 9.5.3 Yardımcı voltaj

#### Elektrikli spesifikasyon

- galvanik yalıtımlı
- düzensiz, 24 V DC ± %20
- maks. 50 mA

#### 9.5.4 Test voltajı

500 V

#### 9.5.5 Kablo özelliği

Maks. 2,5 mm<sup>2</sup> (14 AWG)

### 9.6 Akım çıkışları, aktif

#### 9.6.1 Ölçüm aralığı

0 - 23 mA HART iletişimi için 2.4 - 23 mA

#### 9.6.2 Sinyal özellikleri

Lineer

#### 9.6.3 Elektrikli spesifikasyon

#### Çıkış voltajı

Maks. 24 V

#### Test voltajı

500 V

#### 9.6.4 Kablo özelliği

#### Kablo tipi

Öneri: kılıflı kablo

#### Kesit

Maks. 2,5 mm<sup>2</sup> (14 AWG)

### 9.7 Röle çıkışları

#### 9.7.1 Röle tipleri

- 1 bir pimli değiştirme kontağı (alarm rölesi)
- 2 veya 4 tek pinli değiştirme kontağı, (ek modüller ile opsiyonel)

#### 9.7.2 Röle değiştirme kapasitesi

#### Temel modül (Alarm rölesi)

| Değiştirme voltajı       | Yük (maks.) | Değiştirme çevrimleri<br>(min.) |
|--------------------------|-------------|---------------------------------|
| 230 V AC, cosφ = 0,8 - 1 | 0,1 A       | 700,000                         |
|                          | 0,5 A       | 450,000                         |
| 115 V AC, cosφ = 0,8 - 1 | 0,1 A       | 1,000,000                       |
|                          | 0,5 A       | 650,000                         |
| 24 V DC, L/R = 0 - 1 ms  | 0,1 A       | 500,000                         |
|                          | 0,5 A       | 350,000                         |

#### Ek modüller

| Değiştirme voltajı       | Yük (maks.) | Değiştirme çevrimleri<br>(min.) |
|--------------------------|-------------|---------------------------------|
| 230 V AC, cosφ = 0,8 - 1 | 0,1 A       | 700,000                         |
|                          | 0,5 A       | 450,000                         |
|                          | 2 A         | 120,000                         |
| 115 V AC, cosφ = 0,8 - 1 | 0,1 A       | 1,000,000                       |
|                          | 0,5 A       | 650,000                         |
|                          | 2 A         | 170,000                         |
| 24 V DC, L/R = 0 - 1 ms  | 0,1 A       | 500,000                         |
|                          | 0,5 A       | 350,000                         |
|                          | 2 A         | 150,000                         |

Minimum yük (tipik)

- Min. 100 mA, 5 V DC ile
- Min. 1 mA, 24 V DC ile
- Min. 5 mA, 24 V AC ile
- Min. 1 mA, 230 V AC ile

### 9.7.3 Kablo kesiti

Maks. 2,5 mm<sup>2</sup> (14 AWG)

### 9.8 Protokole özel datalar

### 9.8.1 HART

| Üretici tanımlaması (ID)          | 11 <sub>h</sub>                                                                    |
|-----------------------------------|------------------------------------------------------------------------------------|
| Cihaz tipi                        | 119C <sub>h</sub> (CM44x), 119D <sub>h</sub> (CSFxx)                               |
| Cihaz revizyonu                   | 001 <sub>h</sub>                                                                   |
| HART versiyonu                    | 7.2                                                                                |
| Cihaz açıklama dosyaları (DD/DTM) | www.endress.com<br>Device Integration Manager (DIM - Cihaz Entegrasyon Yöneticisi) |
| Cihaz değişkenleri                | 16 kullanım tanımlı ve 16 ön tanımlı, dinamik değişkenler PV, SV, TV,<br>QV        |
| Desteklenen özellikler            | PDM DD, AMS DD, DTM, FieldXpert DD                                                 |

#### 9.8.2 PROFIBUS DP

| Üretici tanımlaması (ID)  | 11 <sub>h</sub>                                                                                                    |
|---------------------------|----------------------------------------------------------------------------------------------------|
| Cihaz tipi                | 155D <sub>h</sub> (CM44x), 155C <sub>h</sub> (CSFxx)                                                                                                    |
| Profil versiyonu          | 3.02                                                                                                    |
| Cihaz ana dosyaları (GSD) | www.products.endress.com/profibus<br>Device Integration Manager DIM - Cihaz Entegrasyon Yöneticisi                                                                                                    |
| Çıkış                     | 16 AI blok, 8 DI blok                                                                                                    |
| Giriş                     | 8 AO blok, 4 DO blok                                                                                                    |
| Desteklenen özellikler    | <ul> <li>1 MSCYO bağlantısı (master (ana) Sınıf 1 ile slave (yardımcı) arasında çevrimsel iletişim)</li> <li>1 MSAC1 bağlantısı (master (ana) Sınıf 1 ile slave (yardımcı) arasında çevrimsel olmayan iletişim)</li> <li>2 MSAC2 bağlantısı (master (ana) Sınıf 2 ile slave (yardımcı) arasında çevrimsel olmayan iletişim)</li> <li>Cihaz kilidi: Cihaz donanım veya yazılım ile kilitlenebilir.</li> <li>DIL sviçlerini kullanarak veya yazılım aracılığıyla adresleme</li> <li>GSD, PDM DD, DTM</li> </ul> |

#### 9.8.3 Modbus RS485

| Protokol                                 | RTU / ASCII                                                                                              |
|------------------------------------------|----------------------------------------------------------------------------------------------------|
| Fonksiyon kodları                        | 03, 04, 06, 08, 16, 23                                                                                   |
| Fonksiyon kodları için desteklenen yayım | 06, 16, 23                                                                                               |
| Çıkış dataları                           | 16 ölçülen değer (değer, birim, durum, 8 dijital değer (değer, durum)                                    |
| Giriş dataları                           | 4 Ayar noktası değerleri (değer, birim, durum), 4 dijital değer (değer,<br>durum), hata teşhis bilgileri |
| Desteklenen özellikler                   | Adres, sviçler veya yazılım aracılığıyla konfigüre edilebilir                                            |

#### 9.8.4 Modbus TCP

| TCP portu                                | 502                                                                                                    |
|------------------------------------------|----------------------------------------------------------------------------------------------------|
| TCP bağlantıları                         | 3                                                                                                    |
| Protokol                                 | TCP                                                                                                    |
| Fonksiyon kodları                        | 03, 04, 06, 08, 16, 23                                                                                   |
| Fonksiyon kodları için desteklenen yayım | 06, 16, 23                                                                                               |
| Çıkış dataları                           | 16 ölçülen değer (değer, birim, durum, 8 dijital değer (değer, durum)                                    |
| Giriş dataları                           | 4 Ayar noktası değerleri (değer, birim, durum), 6 dijital değer (değer,<br>durum), hata teşhis bilgileri |
| Desteklenen özellikler                   | Adres DHCP veya yazılım aracılığıyla konfigüre edilebilir                                                |

#### 9.8.5 Web sunucusu

Web sunucusu cihaz konfigürasyonuna, ölçülen değerlere, hata teşhis mesajlarına, günlük defterlerine ve servis datalarına standart WiFi/WLAN/LAN/GSM veya 3G router'ları (yöneltici) üzerinden ve bir kullanıcı tanımlı IP adresi ile tam erişim sağlar.

| TCP portu              | 80                                                                                                    |
|------------------------|----------------------------------------------------------------------------------------------------|
| Desteklenen özellikler | <ul> <li>Uzaktan kontrollü cihaz konfigürasyonu</li> <li>Cihaz konfigürasyonu kaydı/geri yüklemesi</li> <li>Günlük defterini dışa aktarma (dosya formatları: CSV, FDM)</li> <li>DTM veya Internet Explorer aracılığıyla web sunucusuna erişim</li> </ul> |

### 9.9 Güç beslemesi

#### 9.9.1 Besleme voltajı

#### CM442R

Versiyona bağlı olarak: 100 - 230 V AC ± %15, 50/60 Hz 24 V AC/DC +20 / -%15, 50/60 Hz

#### CM444R ve CM448R

Sürüme bağlı harici DIN ray güç ünitesi aracılığıyla: 100 - 230 V AC ± %15, 50/60 Hz 24 V DC +20 / -%15

#### 9.9.2 Güç tüketimi

#### CM442R

Besleme voltajına bağlı olarak

- 100 230 V AC ve 24 V AC: Maks. 55 VA
- 24 V DC: Maks. 22 W

#### CM444R ve CM448R

Besleme voltajına bağlı olarak

- 100 230 V AC: Maks. 150 VA
- 24 V DC: Maks. 59 W

#### 9.9.3 Ana elektrik şebekesi sigortası

#### CM442R

5x20 mm, 250 V, 4.0 A, yavaş üfleme (T4.0A)

### CM444R ve CM448R

Sigorta değiştirilemez

### 9.10 Performans özellikleri

#### 9.10.1 Yanıt süresi

#### Akım çıkışları

 $t_{90}$  = maks. 500 ms, 0'dan 20 mA'ya bir artış için

Akım girişleri

 $t_{90}$  = maks. 330 ms, 0'dan 20 mA'ya bir artış için

#### Dijital girişler ve çıkışlar

t<sub>90</sub> = maks. 330 ms, düşükten yükseğe artış için

#### 9.10.2 Referans sıcaklık

25 °C (77 °F)

#### 9.10.3 Ölçülen hata sensör girişleri

--> Bağlı sensörün dokümantasyonu

#### 9.10.4 Akım girişleri ve çıkışları için ölçülen hata

Tipik ölçülen hatalar: < 20 μA (< 4 mA akım değerleri için) < 50 μA (4 - 20 mA akım değerleri için) her biri 25 °C (77° F)'de

Sıcaklığa bağlı olarak ölçülen ilave hata: < 1,5 μΑ/Κ

#### 9.10.5 Akım girişlerinin ve çıkışlarının çözünürlüğü

< 5 µA

#### 9.10.6 Tekrarlanabilirlik

--> Bağlı sensörün dokümantasyonu

#### 9.11.1 Ortam sıcaklık aralığı

#### CM442R

0 ila 60 °C (32 ila 140 °F)

#### CM444R

- Genellikle 0 ila 55 °C (32 ila 130 °F), listedeki ikinci maddede yer alan paketler istisnadır
- 0 ila 50 °C (32 ila 120 °F), aşağıdaki paketler için:
  - CM444R-\*\*M40A7FI\*+...
  - CM444R-\*\*M40A7FK\*+...

#### CM448R

- Genellikle 0 ila 55 °C (32 ila 130 °F), listedeki ikinci maddede yer alan paketler istisnadır
- 0 ila 50 °C (32 ila 120 °F), aşağıdaki paketler için:
  - CM448R-\*\*\*6AA\*+...
  - CM448R-\*\*\*8A4\*+...
  - CM448R-\*\*\*8A5\*+...
  - CM448R-\*\*28A3\*+...
  - CM448R-\*\*38A3\*+...
  - CM448R-\*\*48A3\*+...
  - CM448R-\*\*58A3\*+...
  - CM448R-\*\*68A3\*+...
  - CM448R-\*\*26A5\*+...
  - CM448R-\*\*36A5\*+...
  - CM448R-\*\*46A5\*+...
  - CM448R-\*\*56A5\*+...
  - CM448R-\*\*66A5\*+...

#### Harici ekran (opsiyonel)

-20 ila 60 °C (0 ila 140 °F)

#### 9.11.2 Saklama sıcaklığı

-25 ila 85 °C (-13 ila 185 °F)

#### 9.11.3 Bağıl nem

#### DIN ray cihazı

%5 - 85, yoğuşmasız

#### Harici ekran (kurulmuşsa)

%10 - 95, yoğuşmasız

#### 9.11.4 Koruma sınıfı

IP 66 ile uyumlu sızdırmazlık ve korozyon direnci, önde, doğru kurulduğunda ve uygun koruyucu muhafaza kullanıldığında

#### 9.11.5 İklim sınıfı

60654-1 uyarınca: B2

#### 9.11.6 Vibrasyon mukavemeti

#### Çevre koşulları testleri

DIN EN 60068-2, Ekim 2008 uyarınca vibrasyon testi DIN EN 60654-3, Ağustos 1998 uyarınca vibrasyon testi

#### Duvara montaj

| Frekans aralığı | 10 ila 150 Hz (sinüsoid)    |                                    |
|-----------------|-----------------------------|------------------------------------|
| Genlik          | 10 ila 12.9 Hz:             | 0.75 mm                            |
|                 | 12.9 ila 150 Hz:            | 0.5 g <sup>1)</sup>                |
| Test süresi     | 10 frekans döngüsü/ uzamsal | eksen, 3 uzamsal eksende (1 oct/d) |

#### 9.11.7 Elektromanyetik uyumluluk

Endüstri için A sınıfı EN 61326-1: 2006'ya uygun olarak parazit emisyonu ve parazit dayanıklılığı

#### 9.11.8 Elektrik güvenliği

IEC 61010-1, Sınıf I ekipman Düşük voltaj: Aşırı voltaj kategorisi II Çevre < 2000 m (< 6562 ft), MSL üzeri

#### 9.11.9 Kirlilik derecesi

Ürün, kirlilik derecesi 2'e uygundur.

### 9.12 Mekanik yapı

#### 9.12.1 Boyutlar

--> "Montaj" bölümü

### 9.12.2 Ağırlık

| Versiyona bağlı olarak              |                                         |
|-------------------------------------|-----------------------------------------|
| CM442R (tam montajlı)               | Yakl. 0.45 kg (1 lbs)                   |
| CM444R ve CM448R (tam montajlı)     | Yakl. 0.95 kg (2.1 lbs)                 |
| Münferit modül                      | Yakl. 0.06 kg (0.13 lbs)                |
| Harici ekran (kablo hariç)          | Yakl. 0.56 kg (1.2 lbs)                 |
| Harici güç ünitesi (CM444R, CM448R) | bkz. Güç Ünitesi Çalıştırma Talimatları |

#### 9.12.3 Malzeme

| DIN ray muhafazası         | PC-FR                            |
|----------------------------|----------------------------------|
| Ekran kapağı               | PC-FR                            |
| İşlev tuşları              | EPDM                             |
| Ekran yalıtımı             | EPDM                             |
| Modül kapakları            | PBT GF30 FR                      |
| Terminal şeridi            | Pirinç, nikel kaplı              |
| Toprak terminali           | Paslanmaz çelik 1.4301 (AISI304) |
| Vidalar                    | Paslanmaz çelik 1.4301 (AISI304) |
| Montaj plakası (ekran)     | Paslanmaz çelik 1.4301 (AISI304) |
| Emniyet cıvataları (ekran) | Çelik, galvanize                 |

### Dizin

### Α

| Ad plakası 11                      |
|------------------------------------|
| Ağ sistemi adresi                  |
| Ağ sistemi sonlandırma 37          |
| Ağırlık                            |
| Akım çıkışı                        |
| Bağlantı                           |
| Teknik bilgi55                     |
| Akım girişi                        |
| Bağlantı                           |
| Teknik bilgi                       |
| Alan ağ sistemi                    |
| Adresin donanım aracılığıyla       |
| belirlenmesi                       |
| Ana elektrik şebekesi sigortası 59 |
| Atama görüntüleri 50               |
|                                    |

## В

| Bağıl nem 61<br>Bağlantı |
|--------------------------|
| Akım çıkışı              |
| Akım girişi 33           |
| Besleme voltajı 24–25    |
| Chemoclean               |
| Dijital giriş/çıkış      |
| Endüstriyel ağ sistemi   |
| Kablo terminalleri       |
| Röle                     |
| Sensörler 26–28          |
| Temizlik ünitesi CAS40D  |
| Bağlantı koşulları       |
| Bağlantı sonrası         |
| Kontrol                  |
| Besleme voltajı          |
| СМ442 24                 |
| СМ444/СМ448 25           |
| Boyutlar 63              |

### С

| Çalışma dilinin seçilmesi          | 45                  |
|------------------------------------|---------------------|
| Çalıştırma tuşlarının kilitlenmesi | 42                  |
| cCSAus                             | 12                  |
| CE işareti                         | 12                  |
| Çevre                              |                     |
| Elektrik güvenliği                 | 62                  |
| İklim sınıfı                       | 62                  |
| Çevre koşulları                    |                     |
| Bağıl nem                          | 61                  |
| EMC                                | 62                  |
| Kirlilik derecesi                  | 62                  |
| Koruma sınıfı                      | 62                  |
| Ortam sıcaklık aralığı             | 61                  |
| Saklama sıcaklığı                  | 61                  |
| Vibrasyon mukavemeti               | 62                  |
| Chemoclean                         | 35                  |
| Cihaz acıklama dosvaları           | 57                  |
| Cihaz acıklaması                   | 8                   |
| Cihaz değişkenleri                 | 57                  |
| Cihaz mimarisi 9–                  | 10                  |
| Cihaz tini                         | 57                  |
| Cihazın durumu                     | 49                  |
| Cikis                              |                     |
| Akım cıkısı                        | 55                  |
| Alarmda sinval                     | 54                  |
| Cıkıs sinvali                      | 53                  |
| Dijital cikis                      | 55<br>54            |
| Linearizasvon                      | 54                  |
| Protokole özel datalar             | 57                  |
| Röle                               | 55                  |
| Vüb                                | 57                  |
| Cilic numeralandirma               | <del>ب</del> ر<br>۵ |
| Cözünürlük                         | )                   |
| Akım akıçları                      | 60                  |
| Alam giriqlari                     | 00<br>60            |
| Akılı yılışleli                    | 00                  |

## D

| Data aktarım hızı   | 53 |
|---------------------|----|
| DD'ler              | 57 |
| Devreye Alma        | 45 |
| Devreye alma        |    |
| Hazırlık adımları   | 38 |
| Ünitenin açılması   | 45 |
| Dijital çıkış       | 54 |
| Dijital giriş       | 52 |
| Dijital giriş/çıkış |    |
| Bağlantı            | 29 |
| Dokümantasyon       | 5  |
| Durum ekranı        | 40 |

## E

| Ekran                                 |
|---------------------------------------|
| Atama görüntüleri                     |
| Cihazın durumu 49                     |
| İşlev tuşları                         |
| Ölçüm modu 48                         |
| Ekran ayarları 45                     |
| Ekran ikonları                        |
| Elektrik bağlantısı 20, 23–36         |
| Ana elektrik şebekesi sigortası 59    |
| Fonksiyonel topraklama                |
| Güç tüketimi 59                       |
| Elektrik güvenliği 62                 |
| Elektrik teknisyeni 20                |
| Elektromanyetik uyumluluk 7           |
| EMC                                   |
| Endüstriyel ağ sistemi                |
| 485 modülü 36                         |
| Sonlandırma                           |
| Ethernet                              |
| Hızlı elektrik bağlantısı kılavuzu 22 |
|                                       |

### F

| Faaliye | t güvenl | iği    |     |    |     |    |     |    |  | • | <br>• | • |   | 7 |
|---------|----------|--------|-----|----|-----|----|-----|----|--|---|-------|---|---|---|
| Fonksiy | yonel to | prakla | ıma | ba | ağl | ar | ıtı | S1 |  |   |       |   | 2 | 7 |

### G

| Galvanik izolasyon<br>Giriş | 53  |
|-----------------------------|-----|
| Akım girişi                 | 52  |
| Dijital giriş               | 52  |
| Giriş sinyali               | 51  |
| Giriş tipi                  | 51  |
| Kablo özelliği              | 51  |
| Ölçülen değişken            | 51  |
| Ölçüm aralığı               | 51  |
| Giriş numaralandırma        | . 9 |
| Güç beslemesi               | 59  |
| Güç tüketimi                | 59  |
| Güvenlik talimatları        |     |
| Faaliyet güvenliği          | . 7 |
| İş güvenliği                | . 7 |
| Kullanım amacı              | .6  |
| Ürün güvenliği              | . 7 |

## Η

| Harici ekran 15,                   | 17 |
|------------------------------------|----|
| HART                               |    |
| Hızlı elektrik bağlantısı kılavuzu | 20 |
| HART versiyonu                     | 57 |

# I

| İkazlar       |   |  |   | • |   |   | • |   |   |   |   |   |   |   |   |   |   |   |   |   |   | .4  |
|---------------|---|--|---|---|---|---|---|---|---|---|---|---|---|---|---|---|---|---|---|---|---|-----|
| İklim sınıfı. |   |  |   |   |   |   |   |   |   |   |   |   |   |   |   |   |   |   |   |   |   | 62  |
| İş güvenliği  |   |  |   |   |   |   |   |   |   |   |   |   |   |   |   |   |   |   |   |   |   | . 7 |
| İşlev tuşları | • |  | • |   | • | • | • | • | • | • | • | • | • | • | • | • | • | • | • | • | • | 48  |

## К

| Kablo kesiti               |
|----------------------------|
| Kablo özelliği 51          |
| Kablo terminalleri         |
| Kablo uzunluğu 14          |
| Kirlilik derecesi          |
| Konfigürasyon              |
| İşlemler 43                |
| Özelleştirilmiş metin      |
| Sadece görüntüleme 42      |
| Sayısal değerler           |
| Seçim listeleri            |
| Tablolar                   |
| Kontrol                    |
| Bağlantı sonrası           |
| Fonksiyon                  |
| Montaj sonrası kontrolü 19 |
| Koruma sınıfı              |
| Kullanım                   |
| Kullanım amacı 6           |

# L

| LED'ler       |       |   |   |   |   | • |   |   |   |   |   |   |   |   | • |   |   | • | • | • |   |   |   | • | 36 |
|---------------|-------|---|---|---|---|---|---|---|---|---|---|---|---|---|---|---|---|---|---|---|---|---|---|---|----|
| Linearizasyon | <br>• | • | • | • | • | • | • | • | • | • | • | • | • | • | • | • | • | • | • | • | • | • | • | • | 54 |

# М

| Malzeme                              |
|--------------------------------------|
| Mekanik yapı                         |
| Agirlik                              |
| Boyutlar 63                          |
| Malzeme                              |
| Memosens                             |
| Fonksiyonel topraklama bağlantısı 27 |
| Menü                                 |
| Ekran/Operasyon 45                   |
| Temel kurulum                        |
| Modbus                               |
| Hızlı elektrik bağlantısı kılavuzu   |
| Montaj 13                            |
| Montaj koşulları                     |
| Duvara montaj 14                     |
| Harici ekran                         |
| Montai sonrası kontrolü              |
| Kontrol 19                           |
|                                      |

### 0

| Ölçülen değişken               | 51 |
|--------------------------------|----|
| Olçulen nata                   | ~~ |
| Akım çıkışları                 | 60 |
| Akım girişleri                 | 60 |
| Sensör girişleri               | 60 |
| Ölçüm aralığı                  | 51 |
| Ölçüm cihazı montajı           |    |
| DIN ray montajı 13,            | 16 |
| Ölçüm cihazının monte edilmesi |    |
| Duvara montaj                  | 17 |
| Harici ekran                   | 17 |
| Ölçüm modu                     | 48 |
| Onaylar                        | 12 |
| Operasyon                      |    |
| Ekran ve çalıştırma elemanları | 40 |
| Konfigürasyon                  | 42 |
| Operasyon konsepti             | 41 |

## P

| Performans özellikleri             |     |
|------------------------------------|-----|
| Çözünürlük                         | 60  |
| Ölçülen hata                       | 60  |
| Referans sıcaklık                  | 60  |
| Tekrarlanabilirlik                 | 60  |
| Yanıt süresi                       | 60  |
| Portlar                            | . 9 |
| PROFIBUS DP                        |     |
| Hızlı elektrik bağlantısı kılavuzu | 21  |
| Protokole özel datalar             | 57  |

## R

| Referans sıcaklık     | 60 |
|-----------------------|----|
| Röle                  | 34 |
| Değiştirme kapasitesi | 56 |
| Kablo kesiti          | 56 |
| Röle tipleri          | 55 |

### S

| 61<br>4 |
|---------|
|         |
| 26-28   |
| 26      |
| 12      |
| 53      |
|         |

### Т

| Tanımlama                    |
|------------------------------|
| Ad plakası 11                |
| Seri numarası                |
| Teknik bilgi 51              |
| Çevre koşulları 61           |
| Çıkış 53                     |
| Giriş 51                     |
| Mekanik yapı                 |
| Performans özellikleri 60    |
| Tekrarlanabilirlik 60        |
| Temel kurulum 47             |
| Temizlik ünitesi CAS40D      |
| Terminal şeması 10           |
| Teslimat kapsamı             |
| Teslimatın kabul edilmesi 11 |
| Tuş takımı kilidi 42         |

### U

| Ünitenin açılması           |
|-----------------------------|
| Üretici tanımlaması (ID) 57 |
| Ürün güvenliği 7            |
| Ürün tanımlaması 11         |
| Uygunluk Beyanı 12          |
| Uzak operasyon              |
| HART                        |
| Uzaktan operasyon           |
| Ethernet                    |
| Modbus                      |
| PROFIBUS DP 21              |
| Web sunucusu                |

## V

| Vibrasyon mukavemeti |  |  |  | 62 |
|----------------------|--|--|--|----|
|----------------------|--|--|--|----|

### W

| Web sunucusu                       |    |
|------------------------------------|----|
| Hızlı elektrik bağlantısı kılavuzu | 22 |

### Y

| Yanıt sü | re | es | si | • | • | • | • | • | • | • | • | • |   |   | • | • | • | • | • | • | • | • | • | • | • |   | • | • | • | • | • | 6 | 0  |
|----------|----|----|----|---|---|---|---|---|---|---|---|---|---|---|---|---|---|---|---|---|---|---|---|---|---|---|---|---|---|---|---|---|----|
| Yük      |    | •  | •  | • | • | • | • | • | • | • | • | • |   |   | • | • | • | • | • | • | • | • | • | • | • |   | • | • | • | • | • | 5 | ,4 |
| Yuvalar  | •  | •  | •  | • | • | • | • | • | • | • | • | • | • | • | • | • | • | • | • | • | • | • | • | • | • | • | • | • | • | • | • | • | 9  |

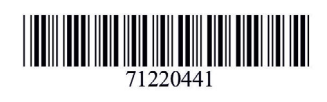

www.addresses.endress.com

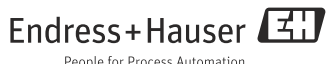

People for Process Automation